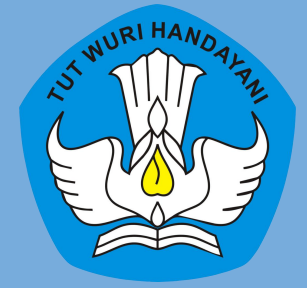

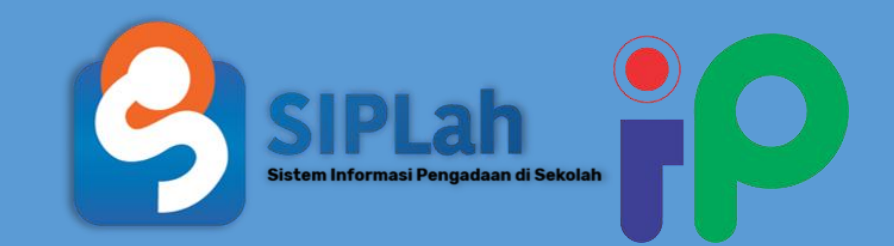

# PANDUANPEMBELI Di SIPLah Intan Online

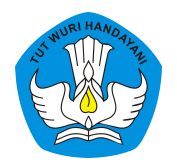

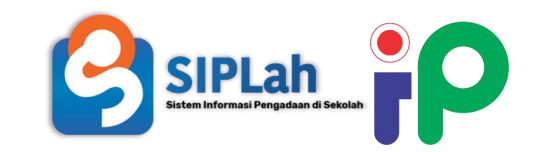

- <u>Pembeli Login</u>
- <u>Pembeli Menggunakan Search dan Filter</u>
- <u>Pembeli Membuat Pesanan Baru (CheckOut)</u>
- <u>Pembeli Melakukan Negosiasi</u>
- <u>Pembeli Melakukan Perbandingan</u>
- <u>Pembeli Melakukan Verifikasi Penerimaan dan Mencetak BAST</u>
- Pembeli Memberikan Rating serta Ulasan Produk dan Penjual
- <u>Pembeli Logout</u>

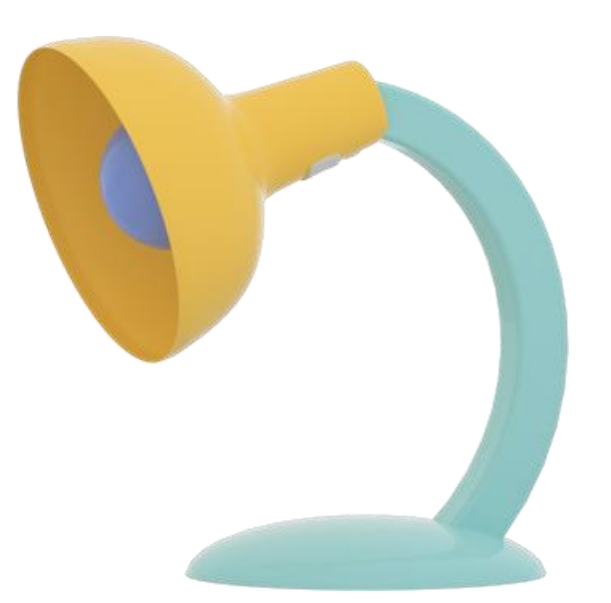

### Pembeli Login

• Masuk melalui tautan

<u>https://siplah.intanonline.com</u>untuk mengakses SIPLah Intan Online, *pilih Login* 

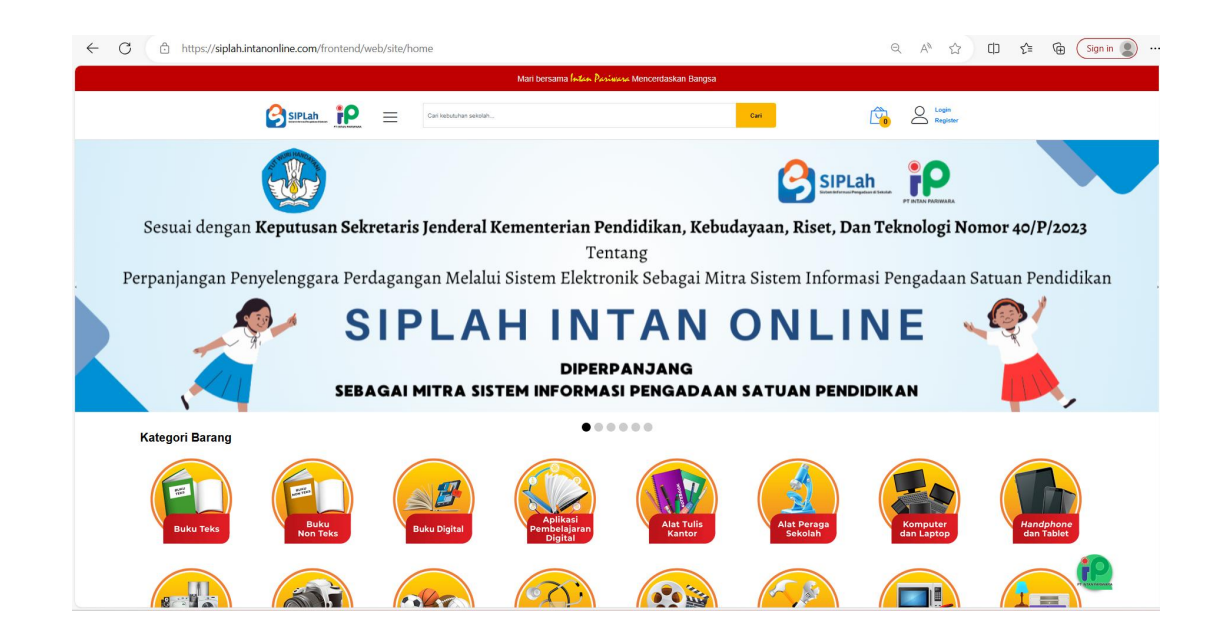

 Klik Login Sebagai Pembeli, kemudian masuk menggunakan Akun Anda yang terdaftar pada Data Pokok Pendidikan (Dapodik).

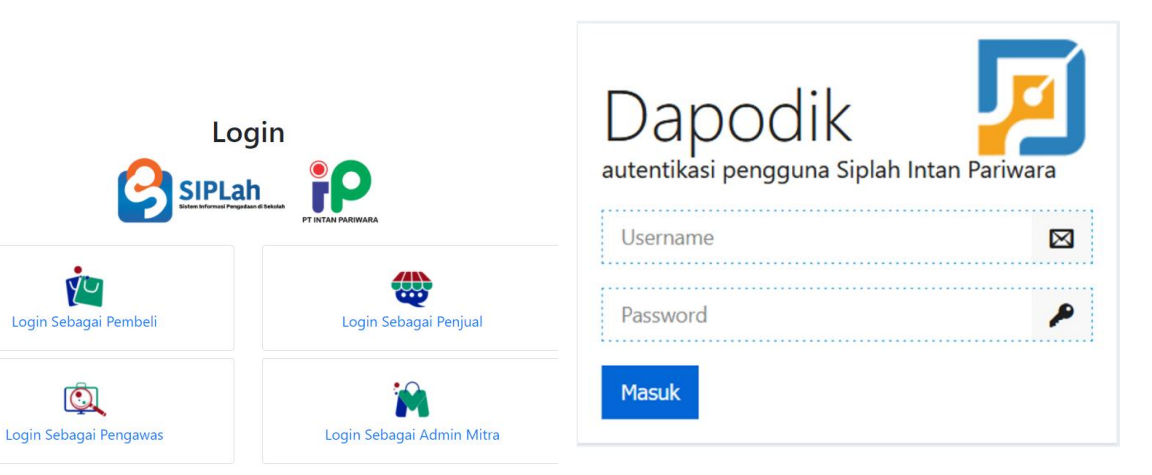

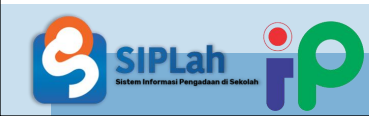

 Masukan Username dan Password
 Dapodik yang terdaftar dan benar, Kemudian pilih akun yang akan digunakan untuk transaksi

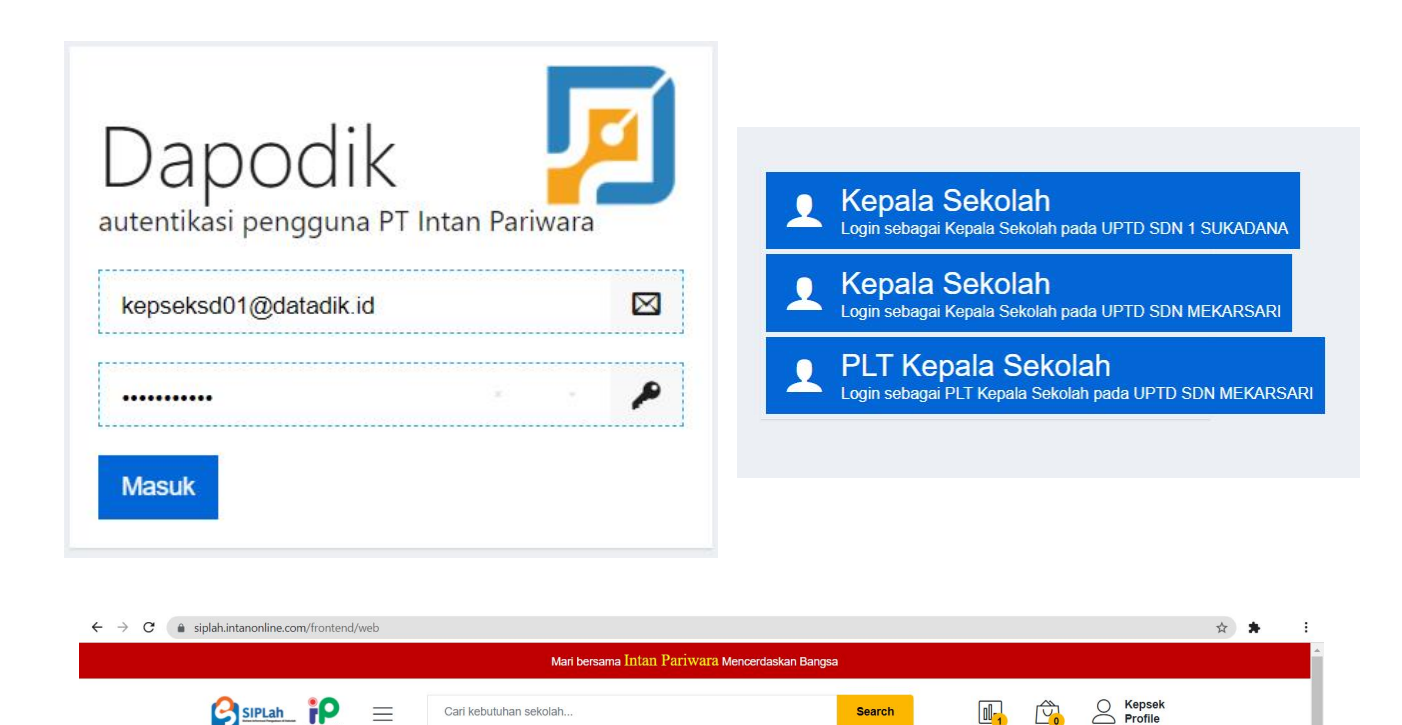

 Tampilan awal Halaman <u>https://siplah.intanonline.com</u>setelah Login sebagai Pembeli

- 1. Sesuai amanat Permendikbud Nomor 14 Tahun 2020 Tentang Pedoman PBJ oleh Satuan Pendidikan, Satuan Pendidikan wajib melakukan belanja melalui SIPLah untuk seluruh sumber dana. 2. Transaksi pembelanjaan melalui SIPLah tidak dibatasi besaran nilai. Perbedaanya ada pada tahapan belanja.
- 3. User Dapodik yang dapat mengakses SIPLah adalah user Kepala Satuan Pendidikan atau pendidik dan/atau tenaga kependidikan yang ditunjuk oleh Kepala Satuan Pendidikan, baik secara perorangan atau kelompok kerja untuk melaksanakan PBJ Satuan Pendidikan.
- 4. SIPLah memfasilitasi pembelian buku dengan SK kelayakan yang diterbitkan setelah tahun 2015.
- 5. Jika Penerbit ingin melakukan pendaftaran buku dengan SK kelayakan yang diterbitkan sebelum tahun 2015 dan SK dari Kementerian Agama dan/atau Pemerintah Daerah atau buku buku SMK, maka penerbit yang bersangkutan harus bersurat ke Pusat Kurikulum dan Perbukuan Kemendikbud melalui email buku@kemdikbud.go.id dan dapat menghubungi melalui nomor (021) 3806229.
- Pusat Kurikulum dan Perbukuan Kemendikbud dalam waktu selambat-lambatnya 3 hari akan memberi tanggapan akan surat tersebut.
- 7. Prosedur yang dapat dilakukan jika Satuan Pendidikan terkendala login:
  - a. Helpdesk dapodik yang ditunjuk ke masing-masing Satuan Pendidikan (dapat diakses melalui https://dapo.dikdasmen.kemdikbud.go.id, login menggunakan Operator)
- b. Silahkan hubungi operator Dapodik Dinas Pendidikan.
- 8. Satuan Pendidikan wajib memeriksa kesesuaian barang/jasa yang akan dibeli dengan barang/jasa yang diterima oleh Satuan Pendidikan. Jika ada ketidaksesuaian, Satuan Pendidikan tidak boleh mengisi dan mengunggah BAST.
- 9. Satuan Pendidikan wajib melakukan pembayaran setelah mengisi dan mengunggah BAST.
- 10. Bagi Satuan Pendidikan yang terkendala dalam proses transaksi dan bagi Penyedia yang terkendala teknis dalam proses registrasi, verifikasi, dan transaksi dapat menghubungi Mitra Pasar Daring SIPLah terkait (sesuai dengan masing-masing mitra).

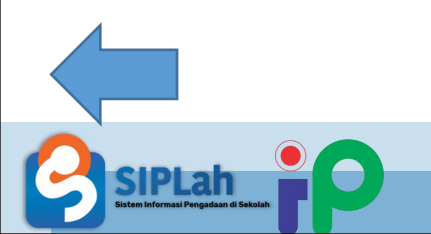

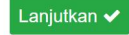

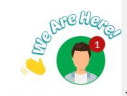

### Pembeli Mencari Produk

• Masukan kata kunci untuk memulai pencarian Produk dan Penjual

 Tampilan Halaman Pencarian dengan kata kunci "batu" (sebagai contoh kata kunci pencarian produk)

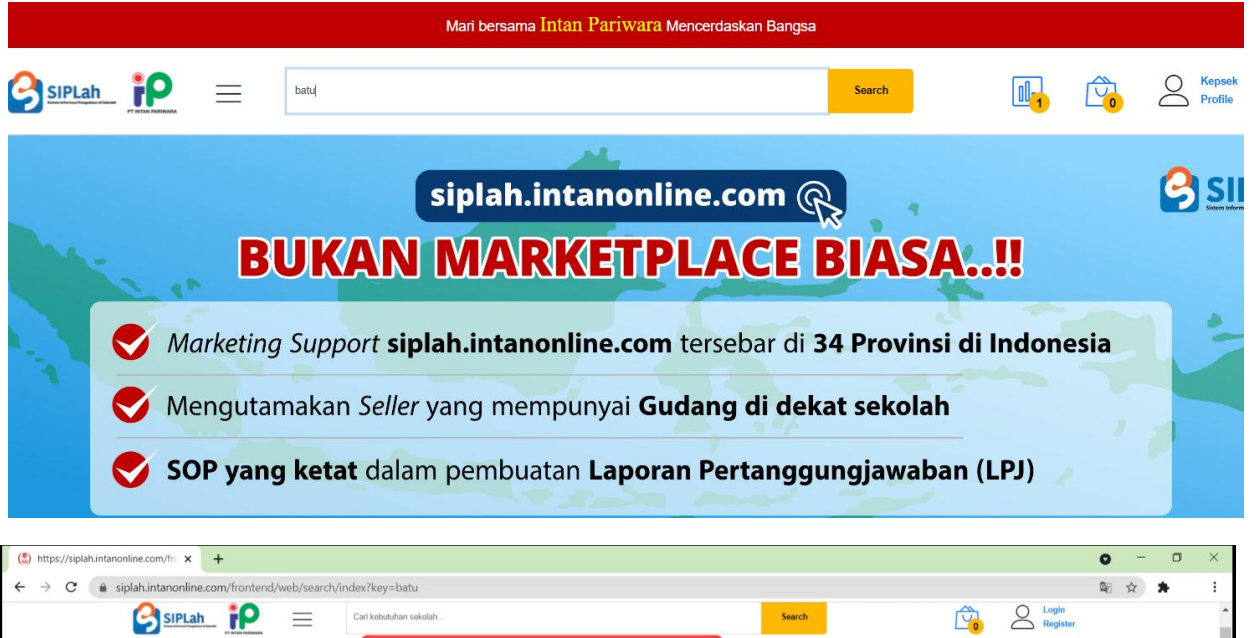

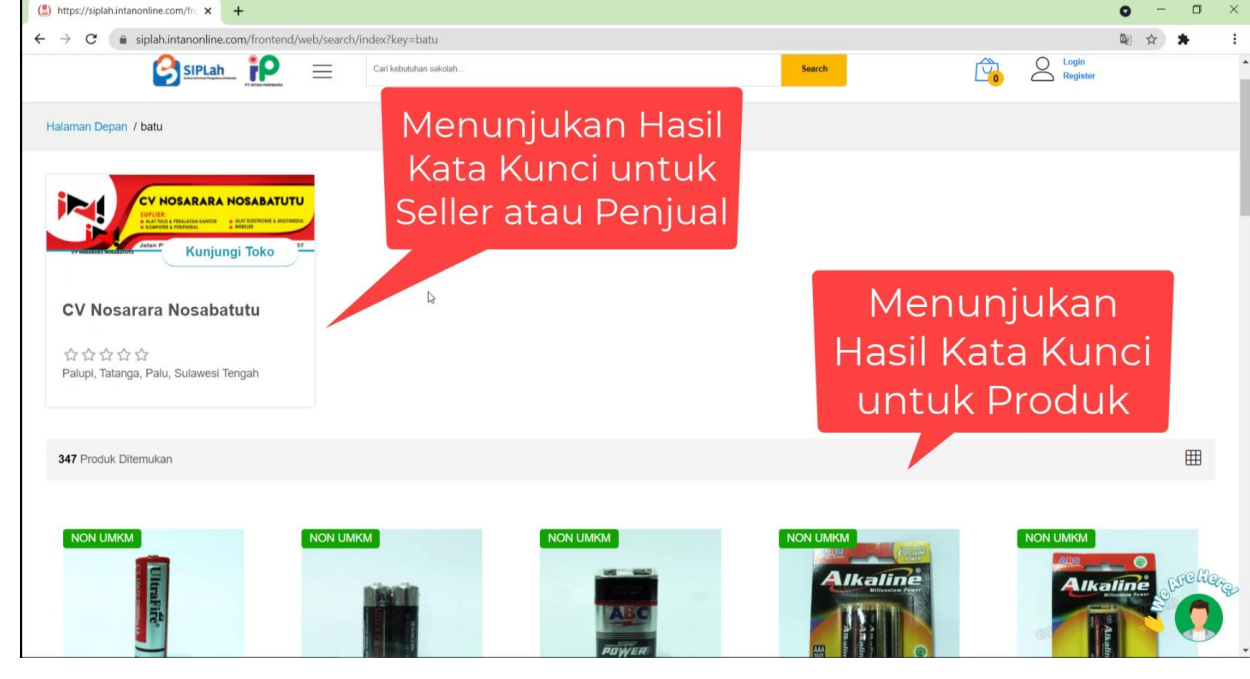

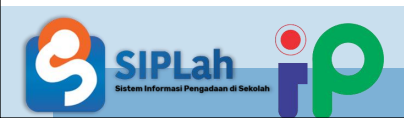

 Pembeli juga dapat mencari produk melalui Kategori-kategori yang tersedia di <u>https://siplah.intanonline.com</u>

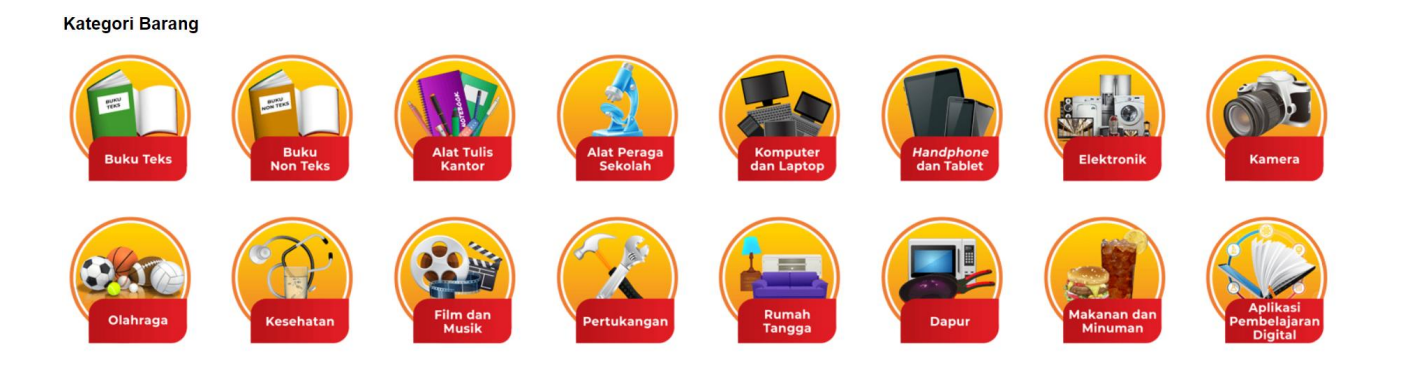

 Pembeli juga dapat mencari produk menggunakan Fitur Filter Berdasarkan Harga, Produksi, Wilayah Penjual, Rating, dan Kategori Usaha

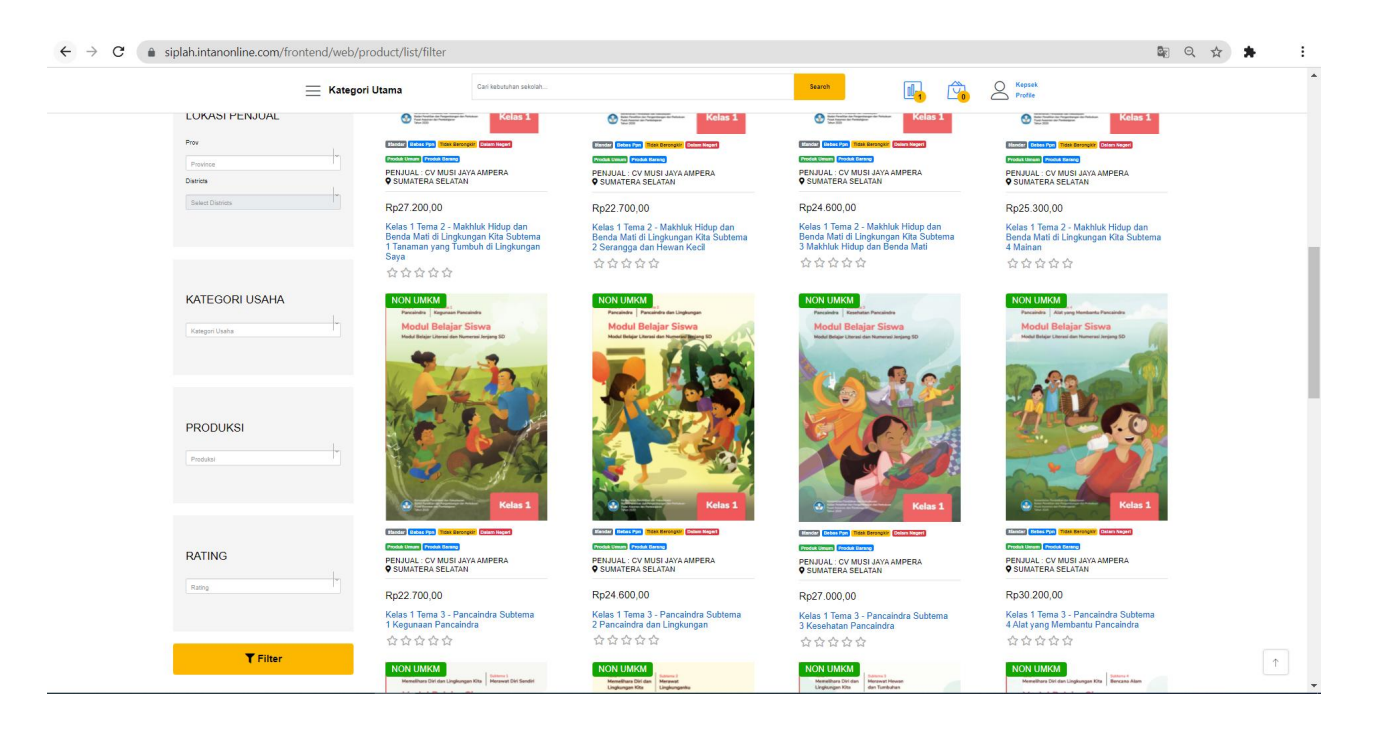

# Pembeli Membuat Pesanan Baru

(Checkout)

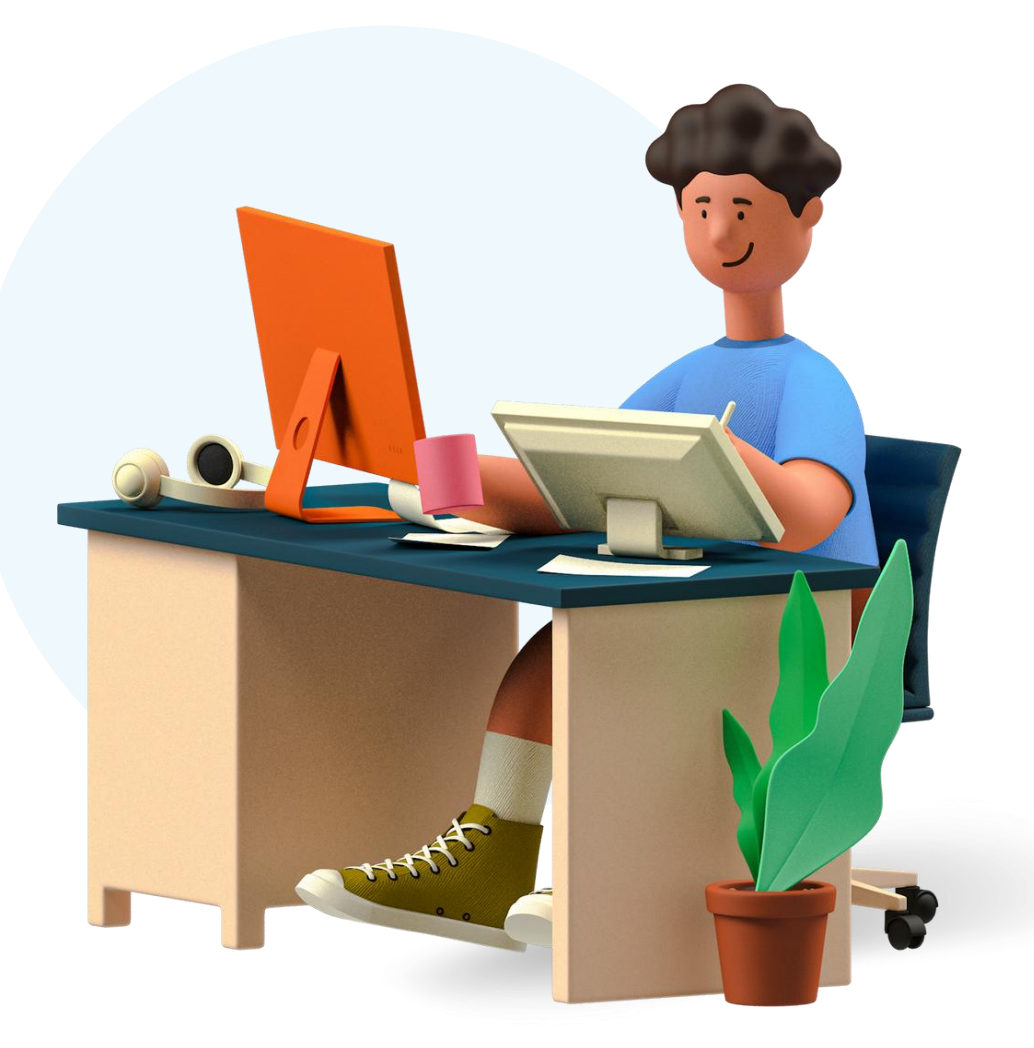

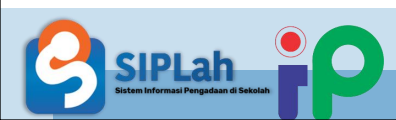

### Pembeli Membuat Pesanan Baru (Checkout)

 Memilih Produk, klik Beli Sekarang untuk langsung masuk ke Keranjang Anda dan klik Tambah ke Keranjang jika Anda masih ingin menambah produk lainnya

 Memilih atau klik Keranjang Belanja untuk melihat produk yang siap untuk dibeli. Pastikan Jumlah Produk yang ingin dibeli sudah sesuai, isi Sumber Dana, Denda, Estimasi Pembayaran, Pengiriman dan Payment Method Klik Buat Pesanan untuk melanjutkan pemesanan.

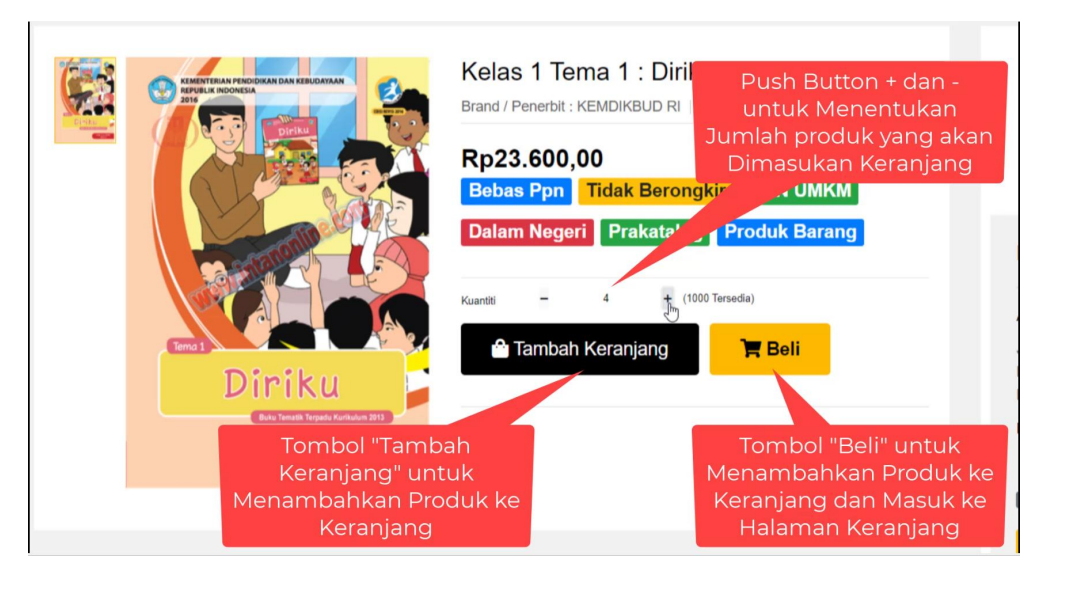

|   |     | O Test  | S https://bjtlakintanonfine.com/li x +                                                                                         | <b>o</b> – a |
|---|-----|---------|----------------------------------------------------------------------------------------------------|--------------|
|   | 100 | Profile | ← → C a siplah.intanonline.com/frontend/web/checkout/cart/index                                                                | थ 🖈 👬        |
| 0 |     |         | Kategori Barang                                                                                                    |              |
|   |     |         | Total Rp203.000,00                                                                                                    |              |
|   |     |         | Sumber Dana Denda (Rp) Estimasi Pembayaran (Hari) Pengiriman                                                                   |              |
|   |     |         | BOS REGULER 2021 × V 100000 15 Kirim Sendiri Oleh Penyedia ×                                                                   | Ŧ            |
|   |     |         | Dereda yang akan di berikan kepada penjual jika ada 🦳 Estimasi pembayaran setelah barang di terima<br>keterlambatan pengiriman |              |
|   |     |         | Payment Method *                                                                                                    |              |
|   |     |         | Virtual Account Mandiri 🛛 🗶 💌                                                                                                  |              |
|   |     |         | Pengiriman Yang Dipilih                                                                                                    |              |
|   |     |         | Metode Kirim :Kirim Sendiri Oleh Penyedia                                                                                      |              |
|   |     |         | Biaya Kirim : 0                                                                                                    |              |
|   |     |         | Catatan Pengiriman : -                                                                                                    |              |
|   |     |         | 🖬 Buat Pesanan 🧧 Pk Darui Keranjang                                                                                            |              |
|   |     |         |                                                                                                    |              |
|   |     |         | Buat Pesanan Sekaligus dapat dilakukan setelah informasi yang di minta pada masing- masing penjual terpenuhi.                  | ×            |
|   |     |         | 🖬 Buat Pesanan Sekali                                                                                                    | gus          |
|   |     |         |                                                                                                    | _            |

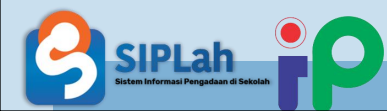

 Tampilan setelah klik Buat Pesanan, kemudian *Klik Lihat Pesanan* untuk masuk ke dashboard Pembeli dan melihat detail Pesanan

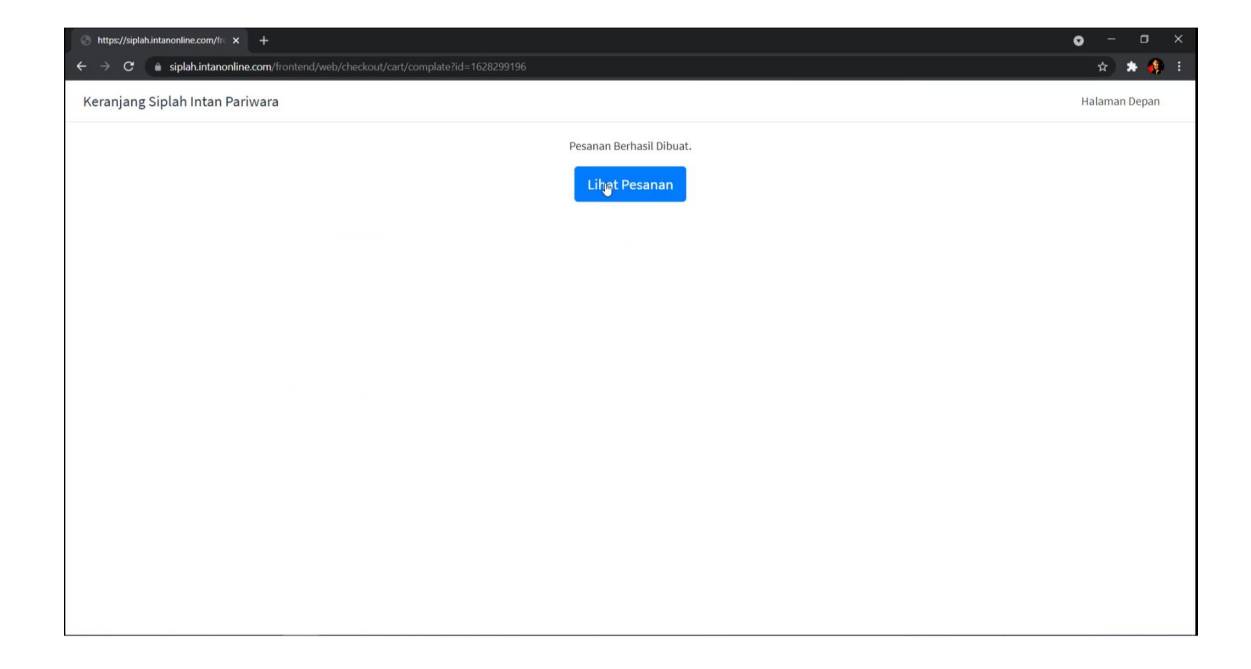

 Tampilan dashboard Pembeli, memilih atau klik detail pesanan baru yang dibuat (gambar mata warna biru)

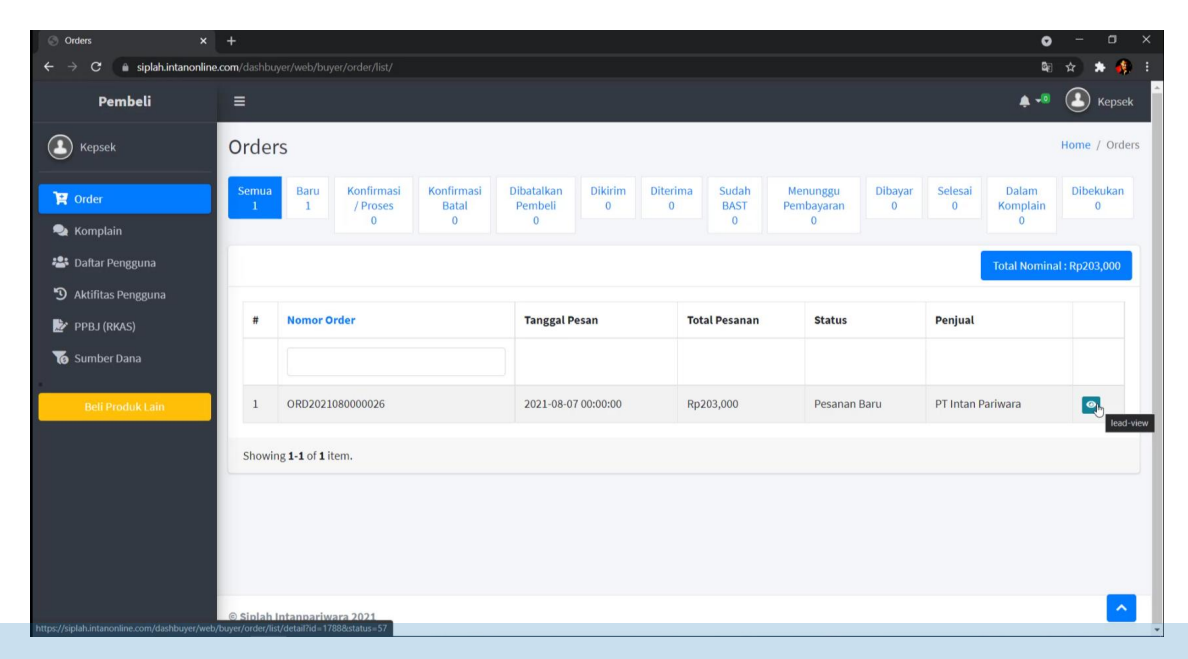

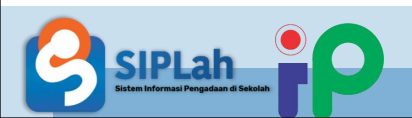

 Tampilan Detail Pesanan Baru yang menunggu konfirmasi dan pengiriman oleh penjual

| 💮 https://siplah.intanonline.com/da 🗙                                      | plahintanontine.com/dashbuyer/arder/list/detail?d=17882ctatus=57<br>i Informasi Umum<br>slain<br>r Pengguna<br>tas Pengguna<br>(RKAS)<br>Mama Penerima<br>UPTD SDN MEKARSARI<br>Produk Lain<br>Produk Lain<br>V + Hoformasi Pengelia<br>Pesanan Baru<br>V + Informasi Pengiriman<br>Kirim Sendiri Oleh Penyedia<br>- (Ottari / Rpo / ) |                         | • - • ×                                                          |                                       |                                           |
|----------------------------------------------------------------------------|----------------------------------------------------------------------------------------------------|-------------------------|------------------------------------------------------------------|---------------------------------------|-------------------------------------------|
| $\leftrightarrow$ $\rightarrow$ $\mathbf{C}$ $\bullet$ siplah.intanonline. |                                                                                                    |                         |                                                                  |                                       | 🕸 🖈 🜲 E                                   |
| <u> </u>                                                                   | i Informasi Umum                                                                                                    |                         |                                                                  | i Konfirmasi Pesanan                  | -                                         |
| 🏋 Order                                                                    | Nomor Pesan                                                                                                    | Tanggal Pesan           | Status                                                           | Sumber Dana Id                        | Denda                                     |
| 🔩 Komplain                                                                 | ORD2021080000026                                                                                                    | 2021-08-07 08:19:53     | Pesanan Baru                                                     | BOS REGULER 2021 ×                    | 100000.00                                 |
| 🚢 Daftar Pengguna                                                          |                                                                                                    |                         |                                                                  | Metode Pengiriman                     | Biava Kirim                               |
| 🕲 Aktifitas Pengguna                                                       | 😕 Informasi Pengiriman                                                                                                    |                         |                                                                  | Kirim Sendiri Oleh Penyedia           | 0                                         |
| 腔 РРВЈ (RKAS)                                                              | Nama Penerima                                                                                                    | Nomor Telfon            | Alamat Pengiriman                                                | Batalkan Pesana                       | an la la la la la la la la la la la la la |
| G Sumber Dana                                                              | UPTD SDN MEKARSARI                                                                                                    | 085643277045            | KOMPLEK BALAI DESA MEKARSARI ,<br>Tukdana, Indramayu, Jawa Barat | A A A A A A A A A A A A A A A A A A A |                                           |
| Beli Produk Lain                                                           | Jasa Pengiriman                                                                                                    | Estimasi Pesanan Sampai | D <sub>2</sub>                                                   | Unduh Dokumen                         |                                           |
|                                                                            | Kirim Sendiri Oleh Penyedia<br>(0Hari / Rp0 / )                                                                                                    |                         |                                                                  | Invoice Riwayat                       | <b>↓</b><br>PO                            |
|                                                                            | Noviline.com/distbibuyer/order/lis<br>i Informasi Umum<br>Nomor Pesan<br>ORD2021080000026<br>i Informasi Pengiriman<br>Nama Penerima<br>UPTD SDN MEKARSARI<br>Jasa Pengiriman<br>Kirim Sendiri Oleh Penyedia<br>(OHari / Rp0 /)<br>i Informasi Pesanan<br>No Foto Nama Prod<br>1 E Kelas I Tem<br>Guru<br>Baregi<br>catatan perubahan  |                         |                                                                  |                                       |                                           |
|                                                                            | No Foto Nama Produk                                                                                                    | Qty                     | Harga Total Harga<br>Katalog                                     | Informasi Penjual                     | 78                                        |
|                                                                            | 1 Kelas 1 Tema 1<br>Guru<br>Barang                                                                                                    | : Diriku untuk 5        | Rp23,600.00 Rp118,000.00                                         | ♥ Karanganom, Klat<br>Jawa Tengah     | en Utara, Klaten,                         |
|                                                                            | catatan perubahan                                                                                                    |                         |                                                                  | Riwayat Pesanan                       | <u>^</u>                                  |

| Informasi   | Pesanan                               |     |             |              |                                                 |
|-------------|---------------------------------------|-----|-------------|--------------|-------------------------------------------------|
| No Foto     | Nama Produk                           | Qty | Harga       | Total Harga  | Informasi Penjual                               |
|             |                                       |     | Katalog     |              | PT Intan Pariwara                               |
| 1           | Kelas 1 Tema 1 : Diriku untuk<br>Guru | 5   | Rp23,600.00 | Rp118,000.00 | ♥ Karanganom, Klaten Utara, Klat<br>Jawa Tengah |
|             | Barang                                |     |             |              |                                                 |
| catatan per | ubahan                                |     |             |              | Riwayat Pesanan                                 |
|             |                                       |     | La.         |              | 2021-08-07 08-19-54 <b>Pesanan Dibuat</b>       |
|             |                                       |     |             |              |                                                 |
| 2           | Kelas 1 Tema 1 : Diriku untuk         | 5   | Rp17,000.00 | Rp85,000.00  |                                                 |
| 整整          | Siswa<br>Barang                       |     |             |              |                                                 |
| catatan per | ubahan                                |     |             |              |                                                 |
|             |                                       |     |             |              |                                                 |
|             |                                       |     |             |              |                                                 |
|             |                                       |     | Sub Total   | Rp203,000.00 |                                                 |
|             |                                       |     |             |              |                                                 |

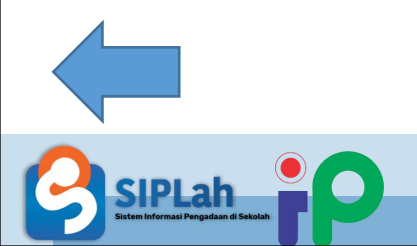

# Pembeli Melakukan Negosiasi Pesanan

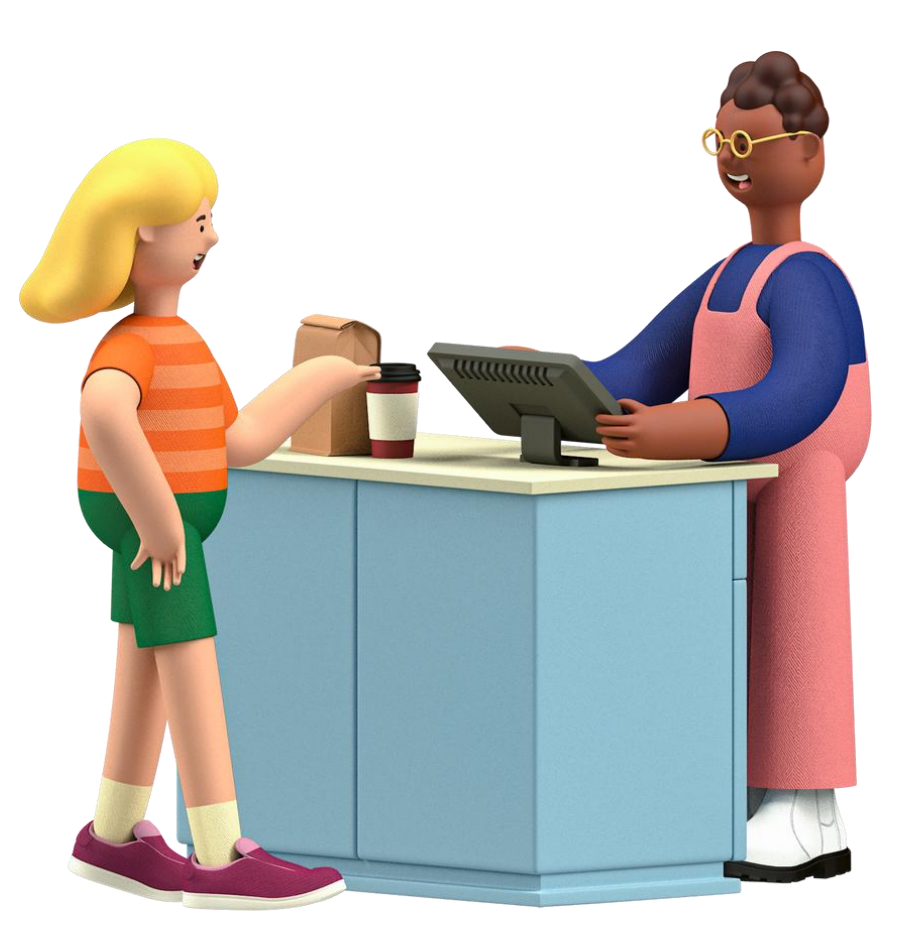

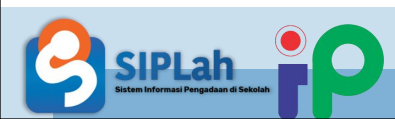

### Negosiasi Pembeli

 Masuk pada Keranjang Belanja dan memilih Tab Nego untuk melakukan Negosiasi

 Memasukkan harga negosiasi yang sesuai, selanjutnya status Nego berubah menjadi menunggu respon penjual.

Status Nego akan berubah sesuai keputusan Penjual/Pembeli (Tolak/Terima/Nego Ulang)

| https://siplah.intanonline.com/ | /fr: × +            |                                                                   |                            |                   |                   |     | • •     | - 0   | × |
|---------------------------------|---------------------|-------------------------------------------------------------------|----------------------------|-------------------|-------------------|-----|---------|-------|---|
| → C      siplah.inta            | nonline.com/front   |                                                                   |                            |                   |                   |     | ©a ☆    | * 🚯   | : |
| ranjang Siplah Inta             | n Pariwara          |                                                                   |                            |                   |                   |     | Halaman | Depan | 4 |
|                                 |                     |                                                                   |                            |                   |                   |     |         |       |   |
|                                 | PT Intan Pariw      | ara                                                               |                            | Keranjang Belanja | Chat Penjual      | тво |         |       |   |
|                                 | Nama Produk         |                                                                   | Harga                      | Kuantiti          | Total             |     |         |       |   |
|                                 |                     | Agama Buddha Kelas 11 untuk Guru<br>Kategori Barang               | Rp45.200,00                | 400               | Rp18.080.000,00   |     |         |       |   |
|                                 |                     | Sejarah Indonesia Kelas 11 untuk Guru<br>Kategori Barang          | Rp43.500,00                | 370               | Rp16.095.000,00   |     |         |       |   |
|                                 |                     | Prakanya dan Kewirausahaan Kelas 11 untuk Guru<br>Kategori Barang | Rp45.200,00                | 360               | Rp16.272.000,00   | •   |         |       |   |
|                                 | Total               |                                                                   |                            |                   | Rp50.447.000,00   |     |         |       |   |
|                                 | Sumber Dana         | Denda (Rp)                                                        | Estimasi Pembayaran (Hari) | Pengiriman        |                   |     |         |       |   |
| siplah.intanonline.com/fronten  | nd/web/checkout/neg | o/index?storeId=289 × ▼ 1000000.00                                | 60                         | Kirim Sendi       | i Oleh Penyedia 👋 | -   |         |       | - |

Ke

Keranj

| iplah.intanonline.com | y/fr∈ × +                                                 |             |            |     |                      | • - •         | × |
|-----------------------|-----------------------------------------------------------|-------------|------------|-----|----------------------|---------------|---|
| e 🔒 siplah.inta       | anonline.com/frontend/web/checkout/nego/index?storeId=289 |             |            |     |                      | 🕸 🖈 🌲 🦛       |   |
| ng Siplah Inta        | an Pariwara                                               |             |            |     |                      | Halaman Depan | 4 |
|                       |                                                           |             |            |     |                      |               |   |
|                       | PT Intan Pariwara                                         |             |            | Ke  | ranjang Belanja Nego |               |   |
|                       | Nama Produk                                               | Harga       | Harga Nego | Qty | Total                |               |   |
|                       | 🔿 Agama Buddha Kelas 11 untuk Guru                        | Rp45.200,00 | 45200,00   | 400 | Rp18.080.000,00      |               |   |
|                       | catatan                                                   |             |            |     |                      |               |   |
|                       | Status : -<br>History Catatan :                           |             |            |     |                      |               |   |
|                       | Ajukan Nego                                               |             |            |     |                      |               | 1 |
|                       | 🗆 Sejarah Indonesia Kelas 11 untuk Guru                   | Rp43.500,00 | 43500,00   | 370 | Rp16.095.000,00      |               |   |
|                       | catatan                                                   |             |            |     |                      |               |   |
|                       | Status : -<br>History Catatan :                           |             |            |     |                      |               |   |

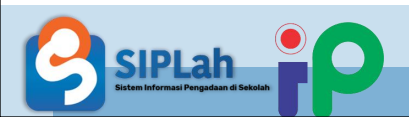

 Setelah Proses Negosiasi telah selesai atau sudah sepakat, Pembeli dapat kembali ke Keranjang Belanja dengan klik Tab Keranjang Belanja dan dapat melanjutkan Pesanan Keranjang Siplah Intan Pariwara Halaman Depan PT Intan Pariwara Chat Penjual Nego Nama Produk Kuantiti Total Harga Agama Buddha Kelas 11 untuk Guru Rp45.200,00 400 Rp18.040.000.00 Kategori Barang Rp45.100.00 Sejarah Indonesia Kelas 11 untuk Guru Rp43.500,00 370 Rp16.095.000.00 Kategori Barang Prakarya dan Kewirausahaan Kelas 11 untuk Guru Rp45.200.00 360 Rp15.840.000.00 Kategori Barang Rp44.000,00 Total Rp49.975.000.00

 Setelah Negosiasi selesai dan sudah dibuat menjadi Pesanan Baru maka Pembeli dapat mengunduh dokumen Negosiasi

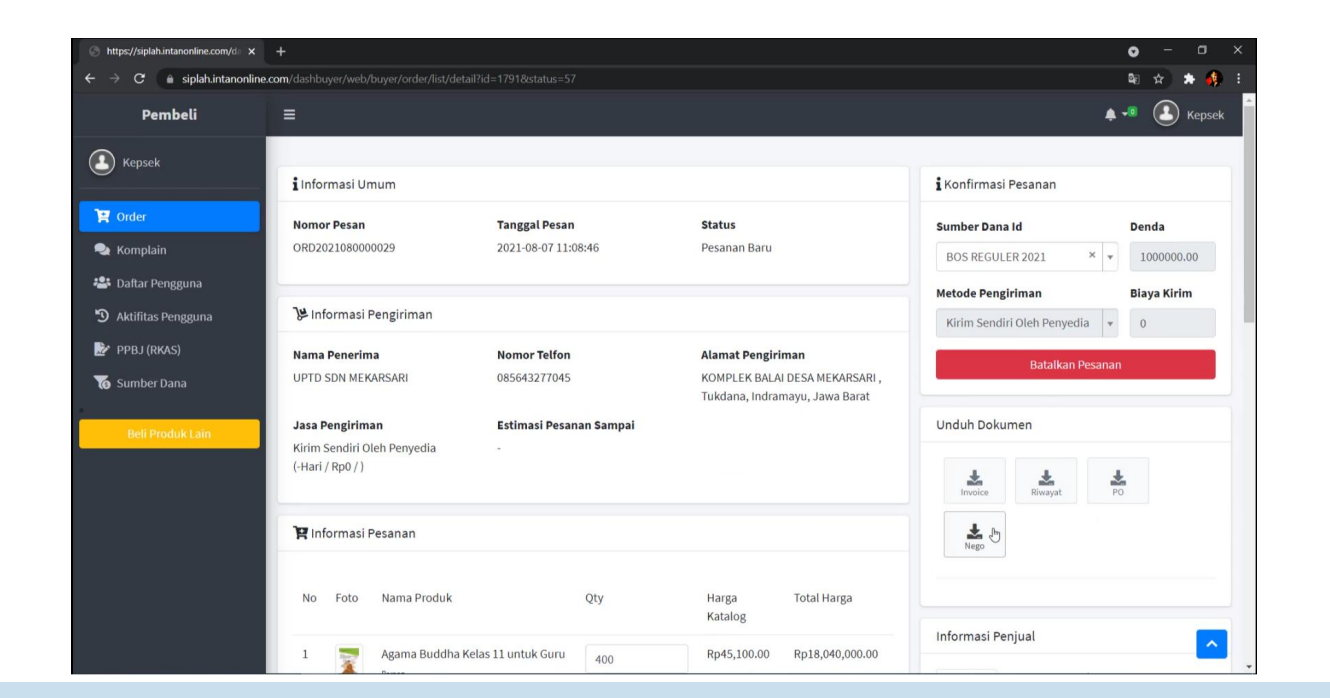

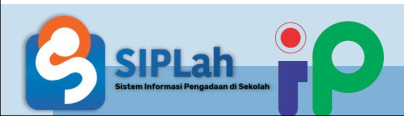

### • Tampilan Dokumen Negosiasi

|               | ngah                                                 | SARI<br>ESA MEKARSARI<br>ro No. 31<br>Utara,Klaten,Jawa Te | DN MEKAR<br>EK BALAI D<br>Pariwara<br>jar Dewanto<br>nom,Klaten | Ima Satuan Pendidikan : UPTD S<br>amat Satuan Pendidikan : KOMPLI<br>Ima Calon Penyedia : PT Intar<br>amat Calon Penyidia : JI. Ki Ha<br>Karanga<br>nggal Terima Barang/Jasa : 2021-08 | Na<br>Ala<br>Na<br>Ala<br>Ta |  |
|---------------|------------------------------------------------------|------------------------------------------------------------|-----------------------------------------------------------------|----------------------------------------------------------------------------------------------------|------------------------------|--|
| Keterangan    | Harga Nego                                           | Harga Penawaran                                            | Jumlah<br>(Qty)                                                 | Nama Produk                                                                                                    | No Nama Produk               |  |
| Nego Disetuju | Rp45.100,00                                          | Rp45.200,00                                                | 400                                                             | Agama Buddha Kelas 11 untuk<br>Guru                                                                                                    | 1                            |  |
|               |                                                      |                                                            | datadik.id)                                                     | an : nego bisa? (Oleh : kepseksd01@                                                                                                    | Pesa                         |  |
|               |                                                      | d)                                                         | @yahoo.co.i                                                     | an : Nego ulang? (Oleh : edy151261(                                                                                                    | Pesa                         |  |
| 13            |                                                      |                                                            | k.id)                                                           | an : Oke (Oleh : kepseksd01@datadi                                                                                                    | Pesa                         |  |
| Nego Ditolak  | Rp42.900,00                                          | Rp43.500,00                                                | 370                                                             | Sejarah Indonesia Kelas 11 untuk<br>Guru                                                                                                    | 2                            |  |
|               |                                                      |                                                            | datadik.id)                                                     | an : nego bisa? (Oleh : kepseksd01@                                                                                                    | Pesa                         |  |
|               |                                                      | d)                                                         | @yahoo.co.i                                                     | an : Nego ulang? (Oleh : edy151261(                                                                                                    | Pesa                         |  |
|               |                                                      | datadik.id)                                                | oseksd01@d                                                      | an : Nego Ulang Pembeli? (Oleh : ke                                                                                                    | Pesa                         |  |
|               |                                                      | ahoo.co.id)                                                | y151261@y                                                       | an : Maaf Tidak bisa(tolak) (Oleh : ed                                                                                                    | Pes                          |  |
| Nego Disetuju | Rp44.000,00                                          | Rp45.200,00                                                | 360                                                             | Prakarya dan Kewirausahaan<br>Kelas 11 untuk Guru                                                                                                    | 3                            |  |
|               |                                                      |                                                            | datadik.id)                                                     | an : nego bisa? (Oleh : kepseksd01@                                                                                                    | Pes                          |  |
|               |                                                      |                                                            | co.id)                                                          | an : Bisa (Oleh : edy151261@yahoo.                                                                                                    | Pes                          |  |
|               |                                                      | Rp133.900,00                                               | Kg                                                              | Biaya Pengiriman                                                                                                    |                              |  |
| pa)           | 07 Agustus 202<br><b>Pelaksana</b><br>Intan Pariwara | Sabtu,<br>PT                                               |                                                                 | Calon Penyedia<br>UPTD SDN MEKARSARI                                                                                                    |                              |  |
|               | Edy Purwono<br>CEO                                   | E                                                          |                                                                 | Kepsek Test<br>PTK                                                                                                    |                              |  |

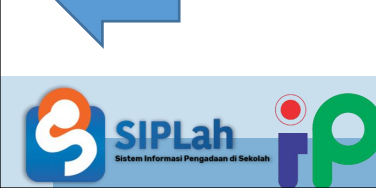

# Pembeli Melakukan

Perbandingan Pesanan

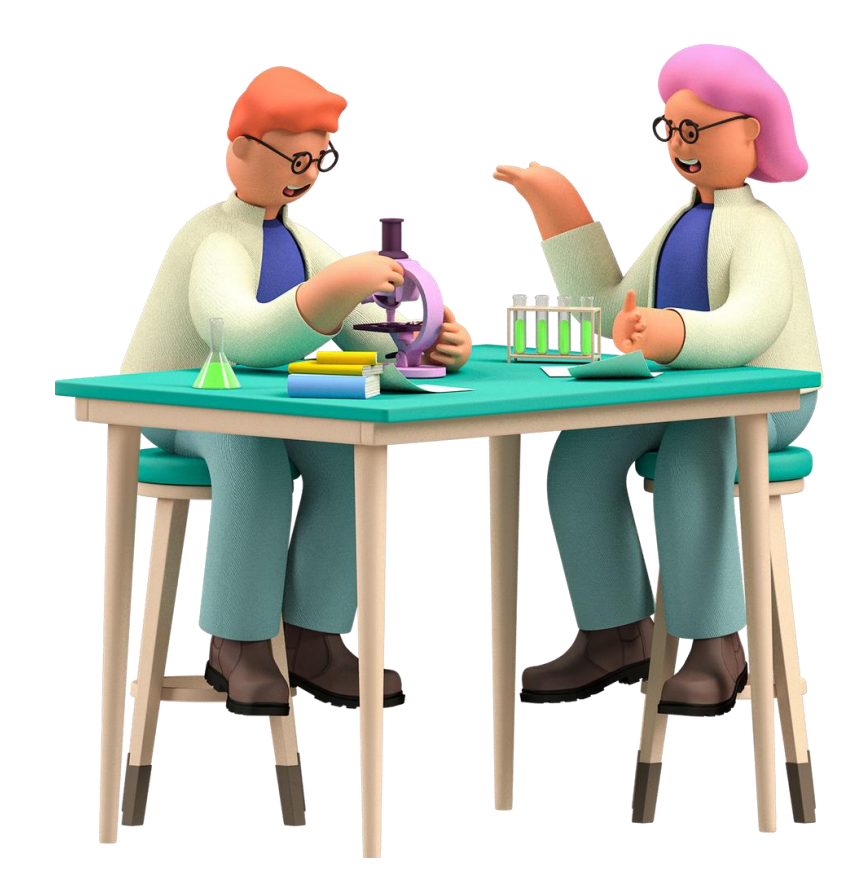

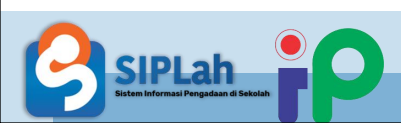

### Perbandingan Pembeli

 Masuk pada Keranjang Belanja dan Tombol Buat Pesanan akan menjadi Buat Perbandingan jika Total Pesanan Lebih dari Rp 50.000.000,-(50 Juta Rupiah)

 Perbandingan dilakukan minimal 2 Penjual pada Total Pesanan lebih dari 50 Juta Rupiah dan minimal 3 Penjual pada Total Pesanan lebih dari 200 Juta Rupiah

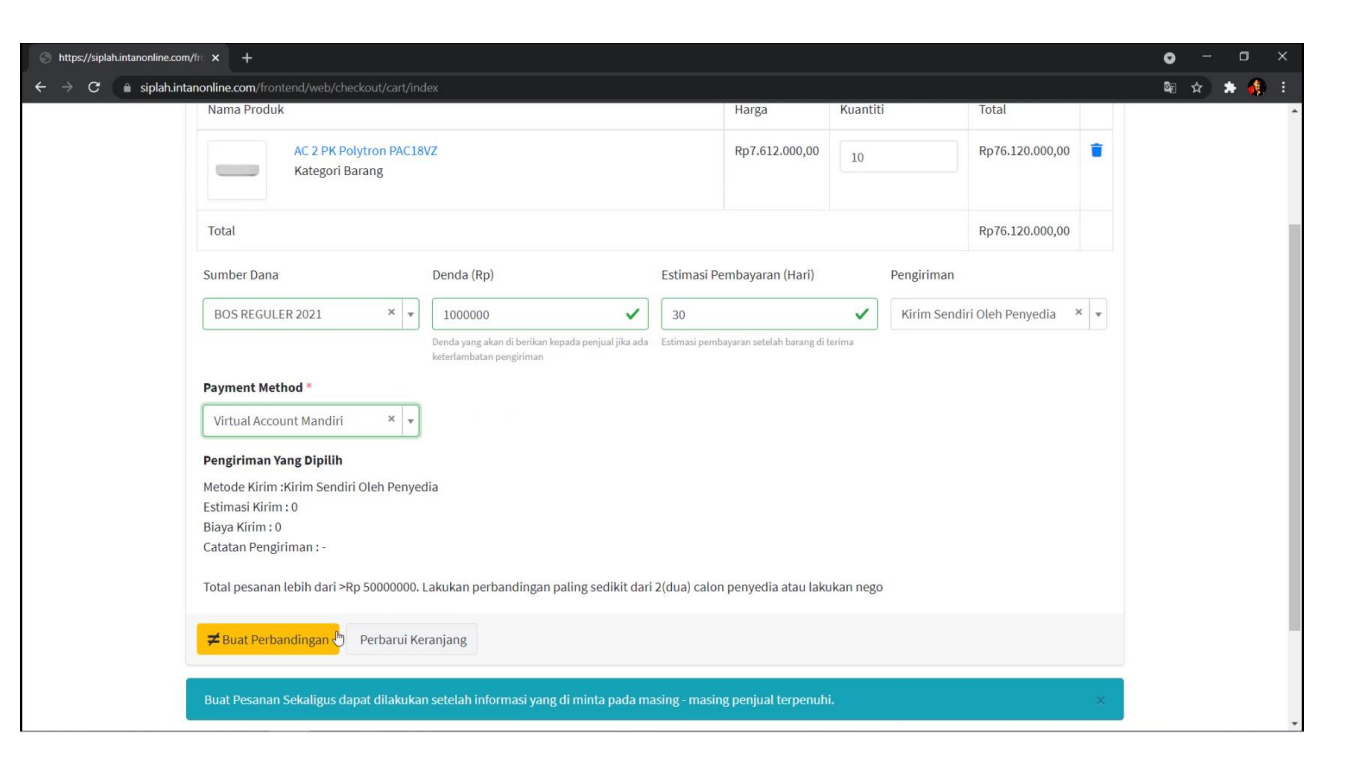

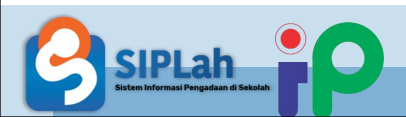

Menentukan Nama Toko sebagai
 Penyedia yang ingin dibandingkan,
 kemudian klik Tambah Pembanding,
 memilih Produk yang diarahkan ke
 halaman produk toko, memilih produk
 yang sesuai, kemudian klik Bandingkan
 ke Keranjang, Selajutnya kllik Simpan
 Perbandingan untuk melanjutkan.

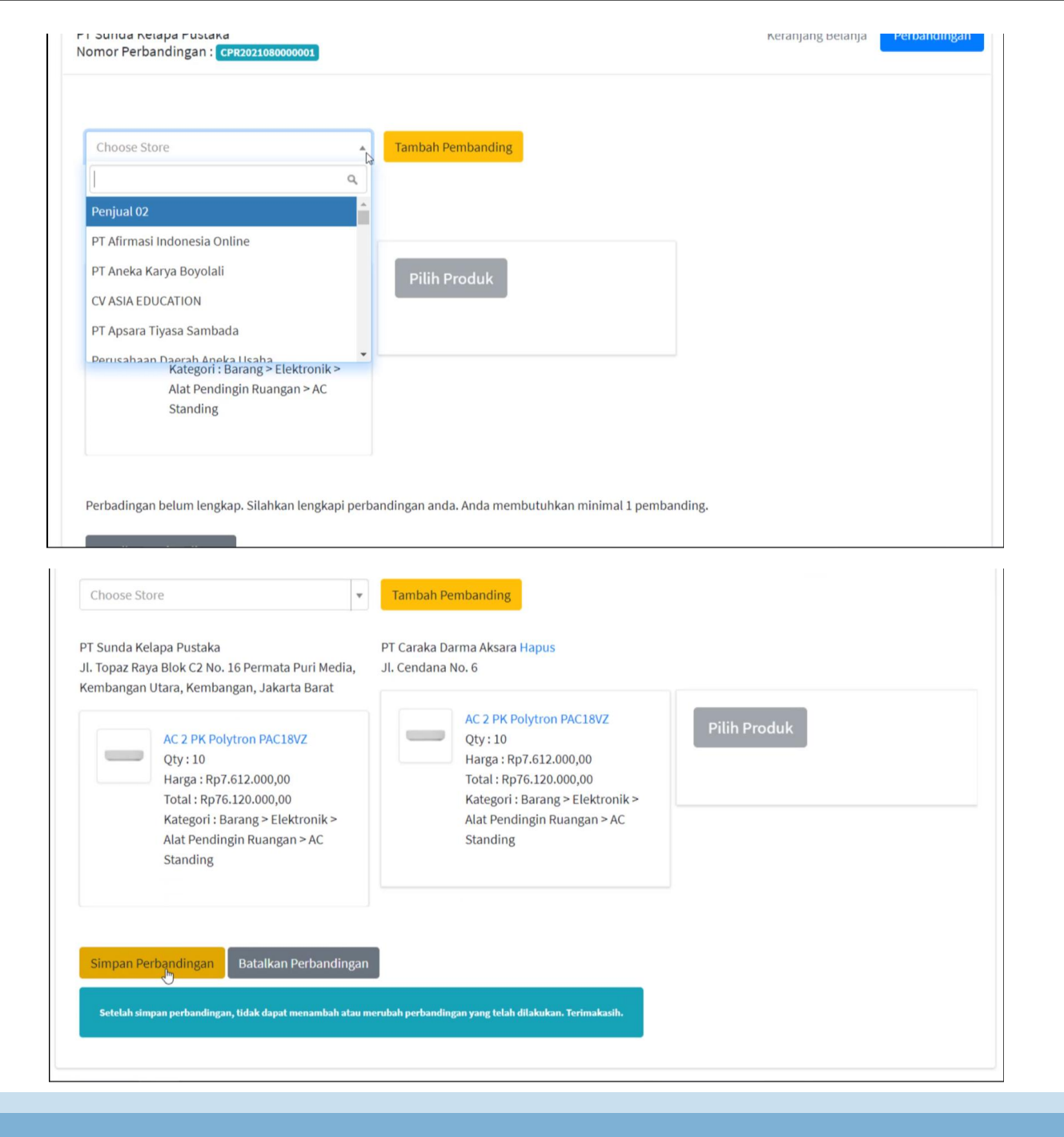

- Tampilan Setelah Simpan Perbandingan, kemudian memilih atau klik Pilih Hasil Banding pada Produk yang akan di lanjutkan untuk Transaksi
- iplah.intanonline.com/fr × -. C 🗎 siplah.intanonline.com/fr Keranjang Siplah Intan Pariwara Halaman Depan PT Sunda Kelapa Pustaka Keranjang Belanj Nomor Perbandingan : PT Sunda Kelapa Pustaka PT Caraka Darma Aksara Hapus Jl. Topaz Raya Blok C2 No. 16 Permata Puri Media, Jl. Cendana No. 6 Kembangan Utara, Kembangan, Jakarta Barat AC 2 PK Polytron PAC18VZ \_\_\_\_\_ Qty:10 AC 2 PK Polytron PAC18VZ \_\_\_\_\_ Qty:10 Harga: Rp7.612.000,00 Harga: Rp7.612.000,00 Total: Rp76.120.000,00 Total: Rp76.120.000,00 Kategori : Barang > Elektronik > Kategori : Barang > Elektronik > Alat Pendingin Ruangan > AC Alat Pendingin Ruangan > AC Standing Standing

• Setelah melakukan Perbandingan Pembeli dapat meneruskan membuat Pesanan Baru

| ne.com/fr= × +                                    |                                                                                |                                         |            |                     |            | <b>o</b> – | ٥ |
|---------------------------------------------------|--------------------------------------------------------------------------------|-----------------------------------------|------------|---------------------|------------|------------|---|
| ah.intanonline.com/frontend/web/checkout/cart/ind | lex                                                                            |                                         |            |                     |            | ©a ☆ \$    | • |
| Nama Produk                                       |                                                                                | Harga                                   | Kuantiti   | Total               |            |            |   |
| AC 2 PK Polytron PAC18<br>Kategori Barang         | νz                                                                             | Rp7.612.000,00                          | 10         | Rp76.120.000,00     | <b>T</b>   |            |   |
| Total                                             |                                                                                |                                         |            | Rp76.120.000,00     |            |            |   |
| Sumber Dana                                       | Denda (Rp)                                                                     | Estimasi Pembayaran (Hari)              | Pengiriman |                     |            |            |   |
| BOS REGULER 2021 × v                              | 1000000                                                                        | 30                                      | Kirim Send | liri Oleh Penyedia  | < <b>v</b> |            |   |
|                                                   | Denda yang akan di berikan kepada penjual jika ada<br>keterlambatan pengiriman | Estimasi pembayaran setelah barang di l | terima     |                     |            |            |   |
| Payment Method *                                  |                                                                                |                                         |            |                     |            |            |   |
| Virtual Account Mandiri × 🔻                       |                                                                                |                                         |            |                     |            |            |   |
| Pengiriman Yang Dipilih                           |                                                                                |                                         |            |                     |            |            |   |
| Metode Kirim :Kirim Sendiri Oleh Penyeo           | dia                                                                            |                                         |            |                     |            |            |   |
| Estimasi Kirim : 0<br>Biaya Kirim : 0             |                                                                                |                                         |            |                     |            |            |   |
| Catatan Pengiriman : -                            |                                                                                |                                         |            |                     |            |            |   |
| Buat Pesanan Perbarui Keranjar                    | ng                                                                             |                                         |            |                     |            |            |   |
| Buat Pesanan Sekaligus dapat dilakukan            | n setelah informasi yang di minta pada mas                                     | sing - masing penjual terpenuh          | i.         |                     | ×          |            |   |
|                                                   |                                                                                |                                         |            | 🖥 Buat Pesanan Seka | ligus      |            |   |

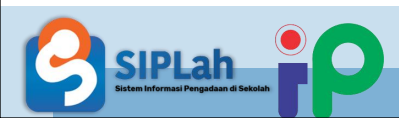

 Setelah Perbandingan dan sudah dibuat menjadi Pesanan Baru maka Pembeli mendapat dokumen Perbandingan

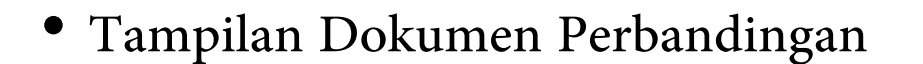

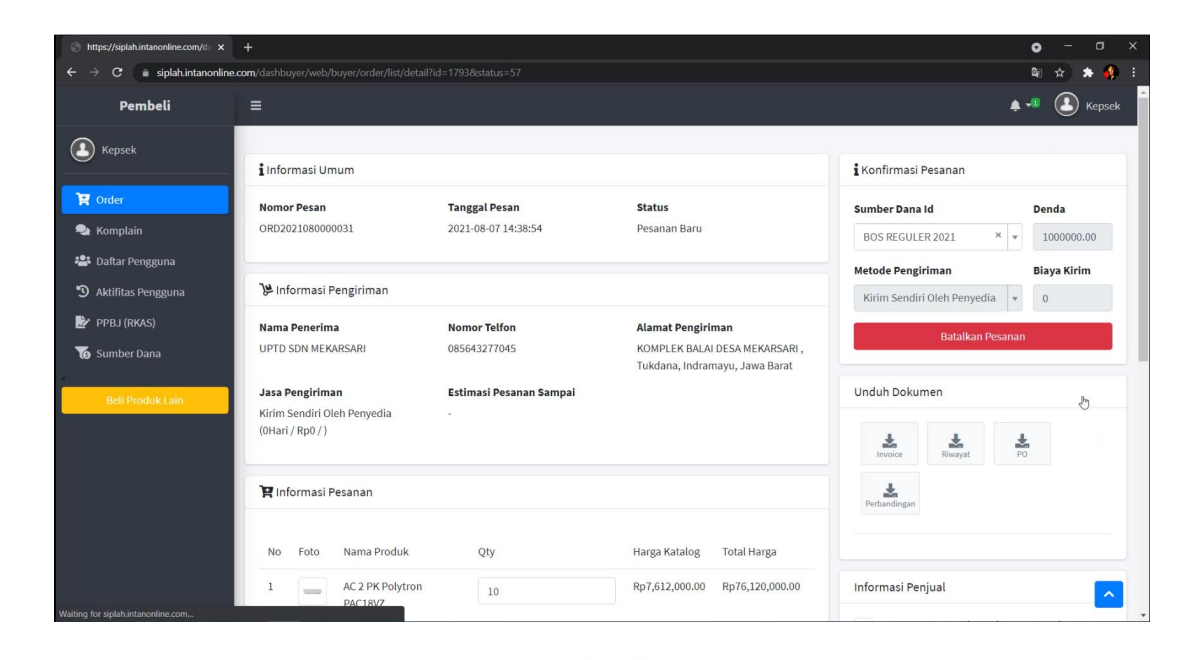

Dokumen Perbandingan SIPLah Intan Pariwara

#### Dokumen Perbandingan

 Sekolah
 : UPTD SDN MEKARSARI

 Alamat
 : KOMPLEK BALAI DESA MEKARSARI, Mekarsari, Kec. Tukdana, Kab. Indramayu, Prov. Jawa Barat

 NPSN
 : 20215780

 Rincian Kontak
 : 085643277045

 NPWP Pembelii : 414103606437000

N

#### Item Awal

| No | Nama Barang                 | Qty | Harga          | Total           | Penjual                    |
|----|-----------------------------|-----|----------------|-----------------|----------------------------|
| 1  | AC 2 PK Polytron<br>PAC18VZ | 10  | Rp7.612.000,00 | Rp76.120.000,00 | PT Sunda Kelapa<br>Pustaka |

#### Item Pembanding

| No | Nama Barang                 | Qty | Harga          | Total           | Penjual                   |
|----|-----------------------------|-----|----------------|-----------------|---------------------------|
| 1  | AC 2 PK Polytron<br>PAC18VZ | 10  | Rp7.612.000,00 | Rp76.120.000,00 | PT Caraka Darma<br>Aksara |

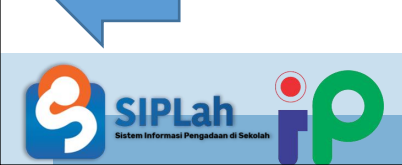

# Pembeli Menerima Pesanan /

# Verifikasi Penrimaan

Berdasarkan **Permendikbudristek 18 Tahun 2022 pasal 18 ayat 3**, Satuan Pendidikan diharuskan untuk melakukan validasi penerimaan barang dan jasa yang seksama dan teliti terhadap spesifikasi, kuantitas dan kondisi barang/jasa pada saat melakukan proses serah terima barang dan sebelum mencetak BAST.

Dalam mendukung penerapan proses bisnis pemeriksaan, maka ditambahakan fitur proses pemeriksaan/validasi pada saat sebelum Satuan Pendidikan mencetak BAST.

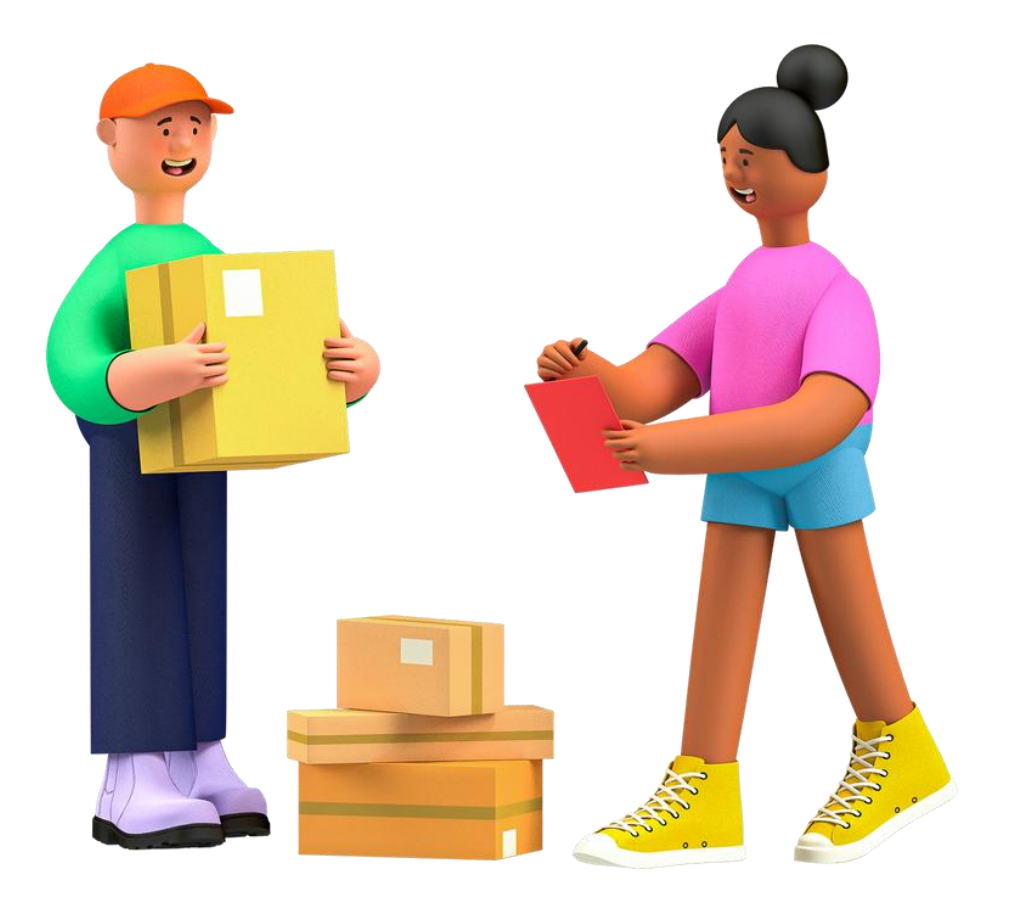

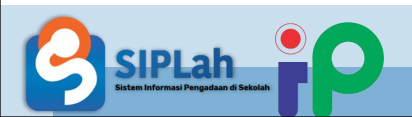

### Verifikasi Penerimaan/ BAST Dibuat Sekolah

 Pembeli masuk ke dasboard, memilih Menu Order, memilih Tab Pesanan "Dikirim" dan melihat detail Pesanan yang telah tiba

• Klik "Pesanan Diterima"

| Orders                                                      | × +        |                             |                             |                          |                            |              |               |                    |                             |              |              | •                      | -       | • 4        |   |
|-------------------------------------------------------------|------------|-----------------------------|-----------------------------|--------------------------|----------------------------|--------------|---------------|--------------------|-----------------------------|--------------|--------------|------------------------|---------|------------|---|
| Pembeli                                                     | ≡          | iyer/web/bu                 | yer/order/list              |                          |                            |              |               |                    |                             |              |              | 40<br>• -2             | *       | Keps       |   |
| 🕑 Kepsek                                                    | Orde       | rs                          |                             |                          |                            |              |               |                    |                             |              |              |                        | Home    | / Ord      |   |
| 🖹 Order                                                     | Semua<br>4 | Baru<br>2                   | Konfirmasi<br>/ Proses<br>0 | Konfirmasi<br>Batal<br>0 | Dibatalkan<br>Pembeli<br>0 | Dikirim<br>1 | Diterima<br>0 | Sudah<br>BAST<br>1 | Menunggu<br>Pembayaran<br>0 | Dibayar<br>0 | Selesai<br>0 | Dalam<br>Komplain<br>0 | Dibe    | kukan<br>O |   |
| Daftar Pengguna                                             |            |                             |                             |                          |                            |              |               |                    |                             |              | То           | tal Nominal : F        | p126,42 | 8,300      |   |
| <ul> <li>Aktilitas Pengguna</li> <li>PPBJ (RKAS)</li> </ul> | *          | Nomor O                     | rder                        |                          | Tanggal Pesan              |              | Total Pesana  | an                 | Status                      | Pe           | njual        |                        |         |            |   |
| Sumber Dana<br>Beli Produk Lain                             | 1          | ORD2021                     | 080000031                   |                          | 2021-08-07 00:00           | :00          | Rp83,732,000  | D                  | Pesanan Baru                | PT           | Sunda Kelap  | a Pustaka              | 5       | 2          |   |
|                                                             | 2          | ORD2021                     | 080000030                   |                          | 2021-08-07 00:00           | :00          | Rp140,530     |                    | BAST dibuat Sekolah         | PT           | Intan Pariwa | ra                     | Ľ       | •          |   |
|                                                             | 3          | ORD2021                     | 080000029                   |                          | 2021-08-07 00:00           | :00          | Rp49,975,000  | D                  | Pesanan Baru                | PT           | Intan Pariwa | ra                     |         | 0          |   |
|                                                             | 4          | ORD2021                     | 080000026                   |                          | 2021-08-07 00:00           | :00          | Rp203,000     |                    | Pesanan Dikirim             | PT           | Intan Pariwa | ra                     | ŀ       | <b>,</b>   |   |
|                                                             | Showi      | ng <b>1-4</b> of <b>4</b> i | tems.                       |                          |                            |              |               |                    |                             |              |              |                        |         |            |   |
|                                                             | © Siplah   | Intanpariw                  | vara 2021                   |                          |                            |              |               |                    |                             |              |              |                        |         |            | ^ |

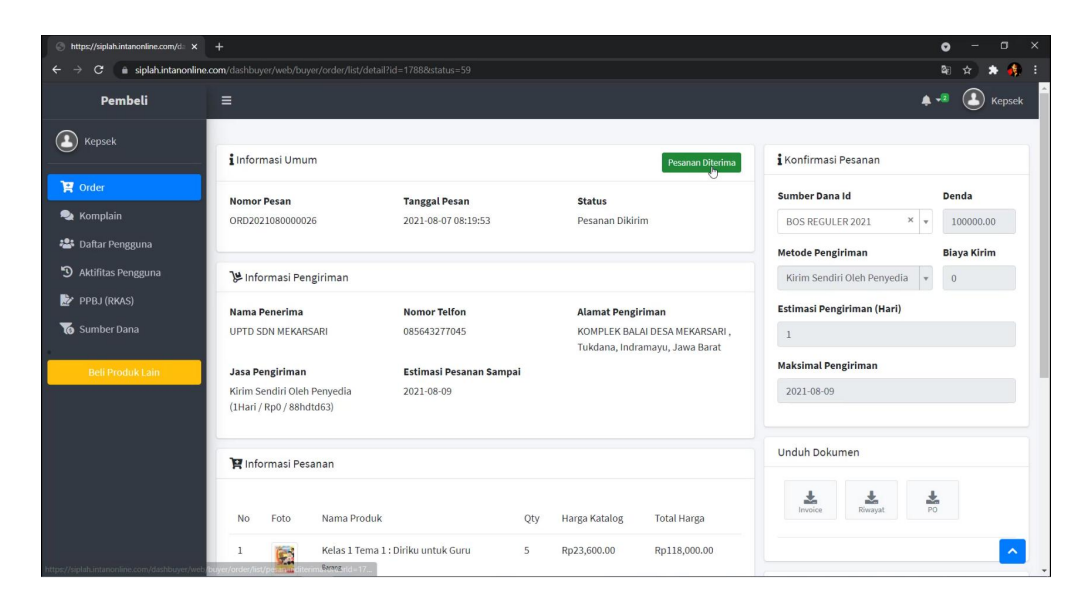

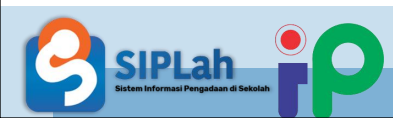

• Klik "Verifikasi Pesanan"

 Mengisikan jumlah dan kondisi barang yang diterima pada kolom tersedia (Default: Qty Produk yang datang Sesuai Semua), Isikan Tanggal Pembuatan BAST, dan gambar bukti penerimaan pesanan (bisa lebih dari 1 gambar) Kemudian Klik "Buat BAST"

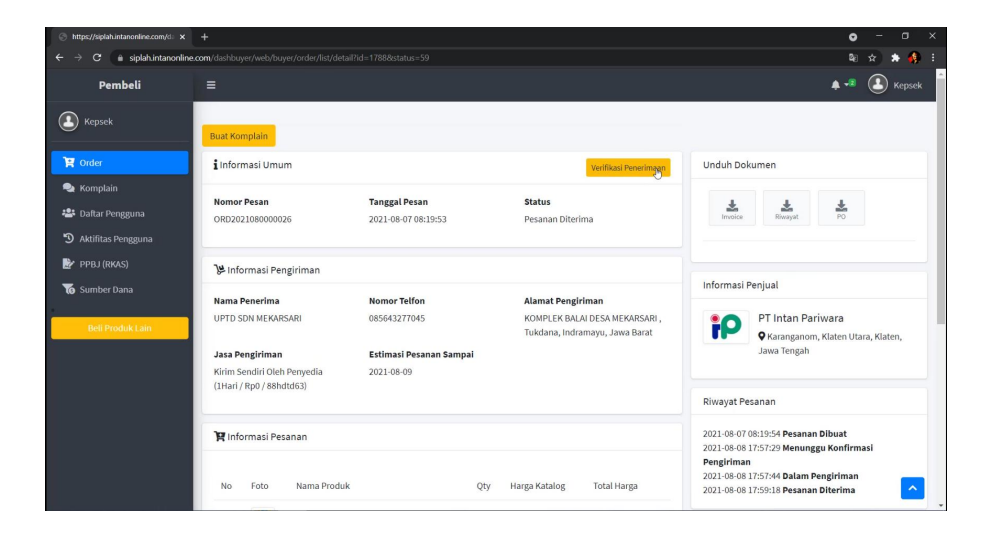

| i Informasi Umum                                                                         |                                                  |                                |
|------------------------------------------------------------------------------------------|--------------------------------------------------|--------------------------------|
| Nomor Pesan         Tanggal Pesan           DRD2022110000070         2022-11-22 10:30:46 | <b>Status</b><br>Pesanan Diterima                | Tanggal Bast                   |
| 🛿 Informasi Pesanan                                                                      |                                                  | Bukti Penerimaan *             |
| No Foto Nama Jumlah Jumlah Diterima<br>Dipesan Dengan Baik                               | Jumlah Diterima Dengan Tidak<br>Diterima / Rusak |                                |
| 1 PLC Pnumatic 4                                                                         |                                                  | Tarik dan jatuhkan file disini |
| Catatan                                                                                  |                                                  |                                |
|                                                                                          | 4                                                |                                |
| Fanggal Bast *                                                                           |                                                  | Pilih File                     |
| 🚔 🗙 Pilih Tanggal                                                                        |                                                  | Previ                          |
| Bukti Penerimaan *                                                                       |                                                  |                                |

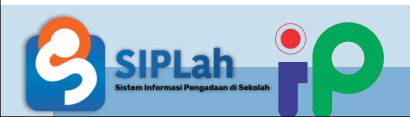

### **Preview BAST**

- Halaman yang digunakan pembeli untuk memeriksa kembali Pesanan sebelum mencetak BAST
- Berisi Keterangan BAST yang akan dicetak. Pembeli WAJIB memeriksa dengan teliti (kuantitas produk diterima, kuantitas produk tidak diterima/rusak dan gambar bukti penerimaan produk) Dokumen BAST sebelum dicetak karena bersifat permanen

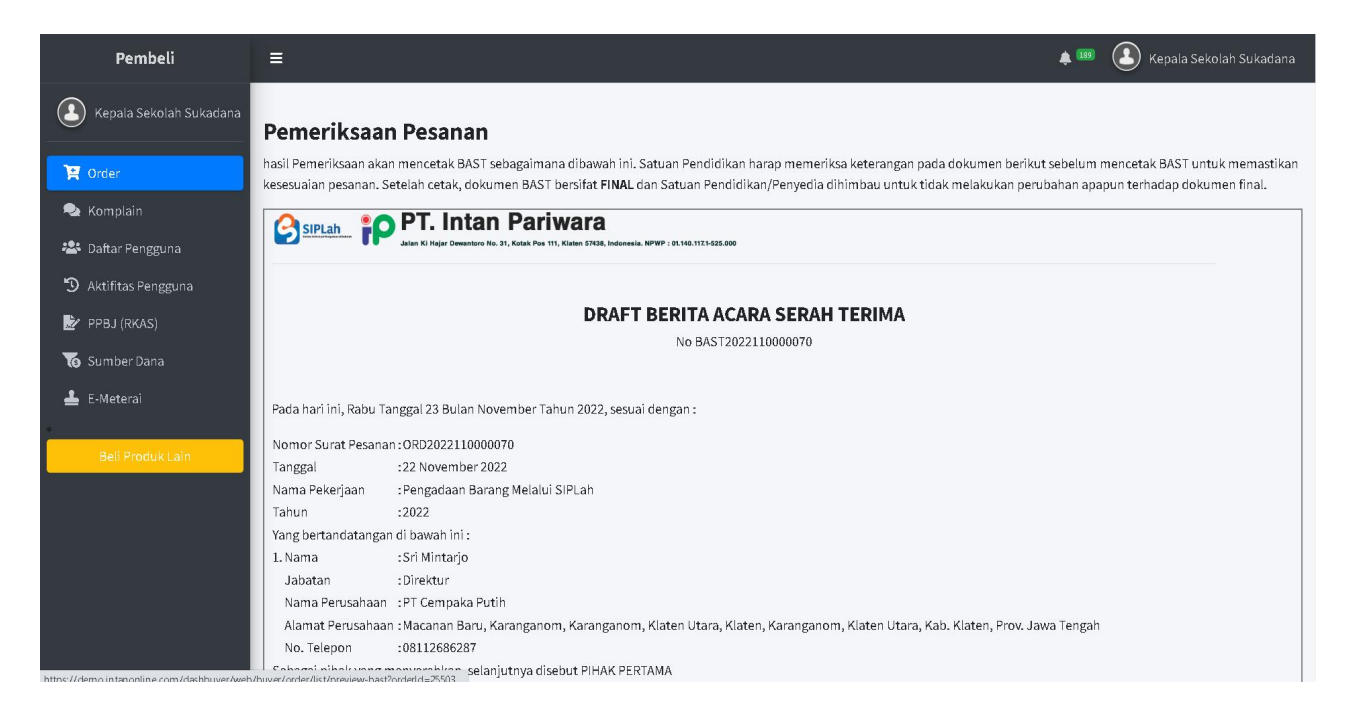

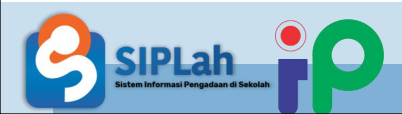

• Lampiran Bukti Penerimaan berisi gambar-gambar bukti penerimaan barang/jasa.

 Checklist pernyataan dari pengguna sebelum mencetak Dokumen BAST. Bila tidak men-checklist pernyataan akan muncul pesan error Klik "Cetak" apabila isi dari dokumen BAST sudah dilakukan pemeriksaan dengan teliti dan Cetak Dokumen BAST Klik "Kembali" apabila masih ada perlu perbaikan di dokumen BAST, Halaman akan menuju ke Verifikasi Penerimaan

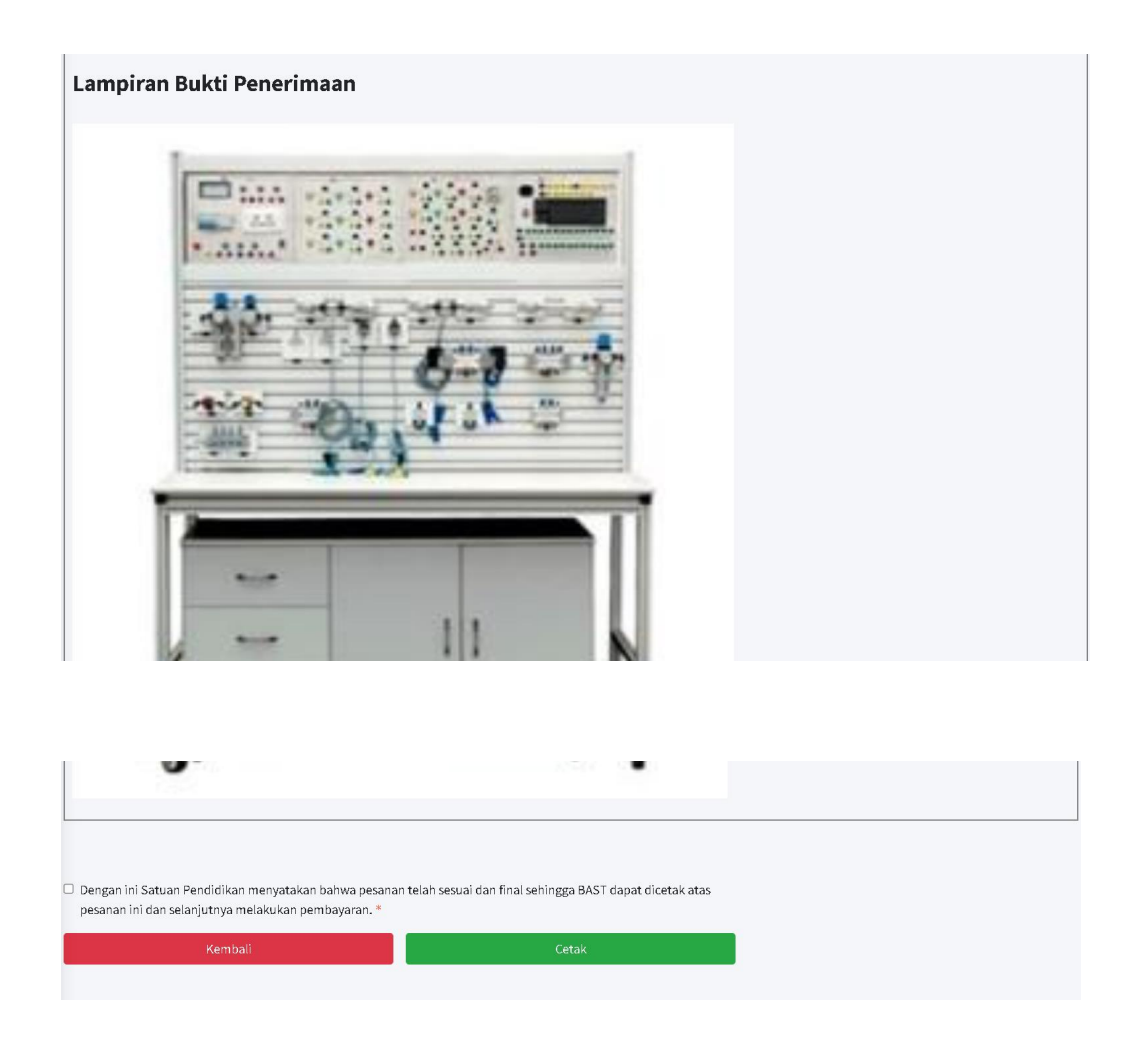

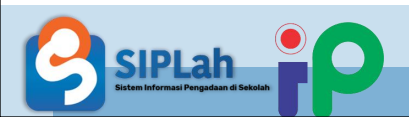

• Tampilan setelah BAST telah dibuat status Pesanan menjadi "BAST dibuat Sekolah"

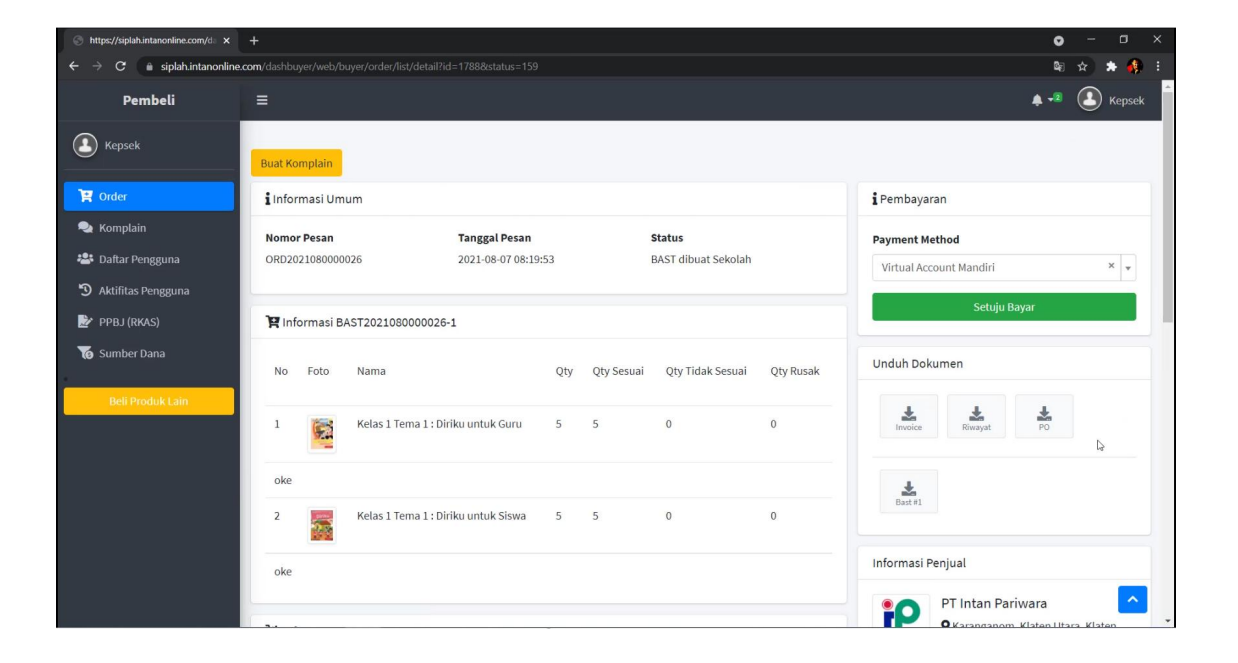

 Setelah Berhasil membuat BAST maka Pembeli mendapat dokumen Perbandingan Berita Acara Serah Terima (BAST)

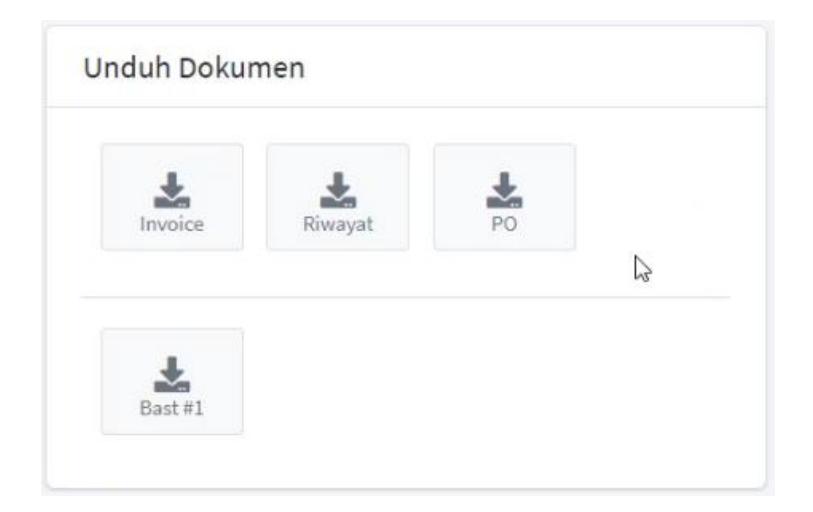

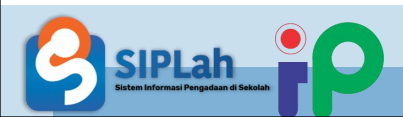

 Tampilan Dokumen Berita Acara Serah Terima (BAST)

|                      | BERITA ACARA SERAH TERIMA                                                                  |    |
|----------------------|--------------------------------------------------------------------------------------------|----|
|                      | BAST2021080000026-1                                                                        |    |
| Pada hari ini, Mingg | u Tanggal 08 Bulan Agustus Tahun 2021, sesuai dengan :                                     |    |
| Nomor Surat Perjar   | njian : ORD2021080000026                                                                   |    |
| Nama Pekerjaan       | : Pengadaan Barang Melalui SIPLah                                                          |    |
| Tahun                | : 2021                                                                                     |    |
| Yang bertandatanga   | an di bawah ini:                                                                           |    |
| 1. Nama              | : Edy Purwono                                                                              |    |
| Jabatan              | : CEO                                                                                      |    |
| Nama Perusaha        | an : PT Intan Pariwara                                                                     |    |
| Alamat Perusaha      | aan: JI. Ki Hajar Dewantoro No. 31,,,                                                      |    |
| No. Telepon          | : 0272322441                                                                               |    |
| Sebagai pihak yang   | menyerahkan, selanjutnya disebut PIHAK PERTAMA                                             |    |
| 2. Nama              | Kepsek Test                                                                                |    |
| NIP                  | 196609161988031003                                                                         | Im |
| Jabatan              | PTK                                                                                        |    |
| Nama Sekolah         | UPTD SDN MEKARSARI                                                                         |    |
| Alamat Sekolah       | KOMPLEK BALAI DESA MEKARSARI, Mekarsari, Kec. Tukdana, Kab.<br>Indramayu, Prov. Jawa Barat |    |
| No. Telepon          | 085643277045                                                                               |    |

tersebut dalam jumlah yang lengkap dan kondisi yang baik sesuai dengan rincian berikut :

| No | Nama Barang / Jasa                     | Jumlah<br>Diserahkan | Jumlah<br>Sesuai | Jumlah<br>Tidak<br>Sesuai | Jumlah<br>Rusak | Catatan |
|----|----------------------------------------|----------------------|------------------|---------------------------|-----------------|---------|
| 1  | Kelas 1 Tema 1 :<br>Diriku untuk Guru  | 5                    | 5                | 0                         | 0               | oke     |
| 2  | Kelas 1 Tema 1 :<br>Diriku untuk Siswa | 5                    | 5                | 0                         | 0               | oke     |

#### Kesimpulan Penerimaan : Rampung

Demikian Berita Acara Serah Terima ini dibuat dengan sebenarnya untuk dipergunakan sebagaimana seharusnya.

| UPTD SDN MEKARSARI PT Intan | Pariwara |
|-----------------------------|----------|
|                             |          |
| Karaak Taal                 |          |
| Kepsek Test Edy P           | urwono   |
| С РТК С                     | EO       |

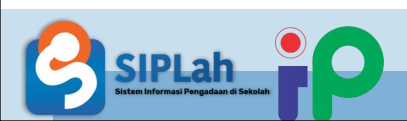

# Pembeli Memberikan Rating dan Ulasan Produk dan Penjual

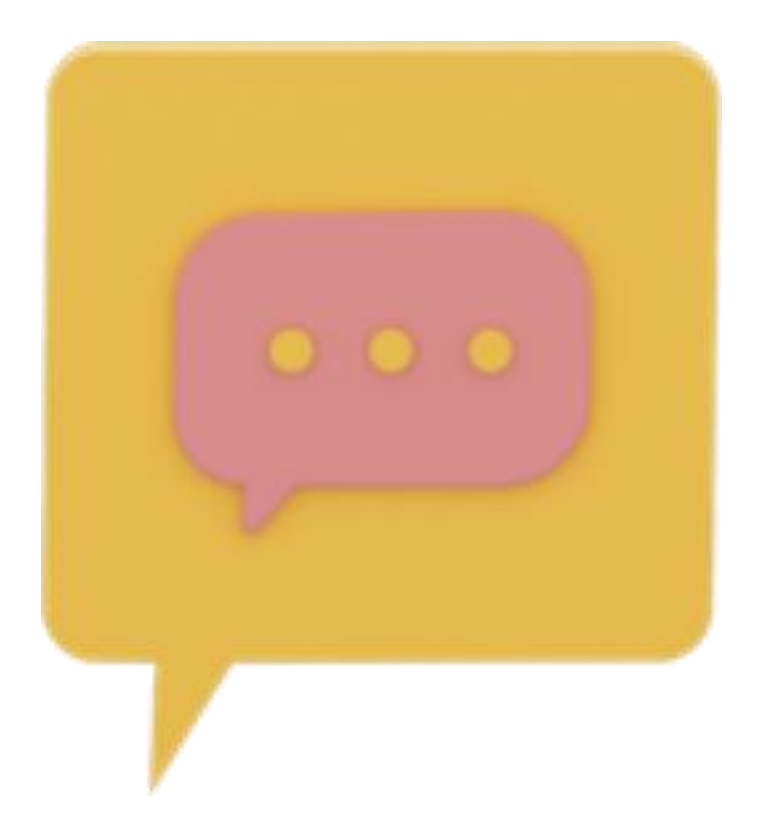

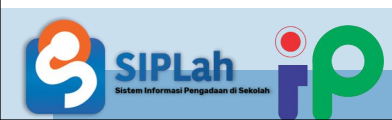

## Memberi Rating dan Ulasan Produk

• Memberikan Rating dan Ulasan Produk pada Informasi Pesanan pada bagian bawah Pesanan

| Nama Penerima |                      | Nomor Telfon                 |                  | Alamat Pengir     | iman        | Riwavat Pesanan                                                                     |  |
|---------------|----------------------|------------------------------|------------------|-------------------|-------------|-------------------------------------------------------------------------------------|--|
| IPTD SD       | n mekaksari          | 085643277045                 | dramayu, Tukdana |                   |             |                                                                                     |  |
| isa Per       | ngiriman             |                              |                  |                   |             | 2021-07-10 10:51:54 Pesanan Dibuat                                                  |  |
| rim Sei       | -<br>ndiri Oleh Peny | vedia                        |                  |                   |             | 2021-07-10 10:54:03 Menunggu Konfirmasi<br>Pengiriman                               |  |
| Hari / F      | Rp0 / ryn78)         |                              |                  |                   |             | 2021-07-10 10:54:14 Dalam Pengiriman                                                |  |
|               |                      |                              |                  |                   |             | 2021-07-10 10:55:50 Pesanan Diterima                                                |  |
|               |                      |                              |                  |                   |             | 2021-07-10 10:56:13 BAST Dibuat Sekolah                                             |  |
| Infor         | masi Pesanar         | n                            |                  |                   |             | 2021-07-10 10:56:34 Menunggu Pembayaran                                             |  |
| -             |                      |                              |                  |                   |             | 2021-07-10 10:56:58 Pembeli Konfirmasi                                              |  |
|               |                      |                              |                  |                   |             | Pembayaran                                                                          |  |
| No            | Foto                 | Nama Produk                  | Oty              | Harga Katalog     | Total Harga | 2021-07-10 10:56:56 Pesanan Terbayar<br>2021-07-10 10:58:31 Pembayaran Dikonfirmasi |  |
|               |                      |                              |                  | 0 0               | 0           | Peniual                                                                             |  |
| 1             | 1                    | Barang zona contoh<br>Barang | 1                | Rp100.00          | Rp100.00    | 2021-07-10 10:58:31 Pesanan Selesai                                                 |  |
| • 🕎           | · <b>☆☆☆</b>         | 4.7 Stars                    |                  |                   |             |                                                                                     |  |
| OKe           | dan Mantap           | Ι                            |                  |                   |             |                                                                                     |  |
|               |                      | Kiri                         | m Ulasan         |                   |             |                                                                                     |  |
|               |                      |                              |                  | Sub Total         | Rp100.00    |                                                                                     |  |
|               |                      |                              |                  | Total Sebelum Ppn | Rp100.00    |                                                                                     |  |
|               |                      |                              |                  | Pnn               | Rp0.00      | <b>*</b>                                                                            |  |

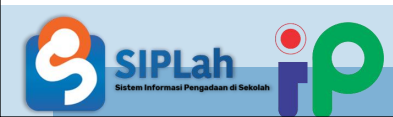

 Pembeli masuk ke dasboard, memilih Menu Order, memilih Tab Pesanan "Selesai" dan melihat detail Pesanan

| ders ×               |                     |                       |                              |                          |                             |              |               |                     |                              |                      |                         |             |     |
|----------------------|---------------------|-----------------------|------------------------------|--------------------------|-----------------------------|--------------|---------------|---------------------|------------------------------|----------------------|-------------------------|-------------|-----|
| $\rightarrow$ C      | O A https://        | /siplah. <b>intar</b> | nonline.com/dashb            |                          |                             |              |               |                     |                              |                      | ☆                       |             |     |
| Pembeli              |                     |                       |                              |                          |                             |              |               |                     |                              |                      | ۵۵ پ                    |             | lep |
| 🕑 Kepsek             | Orders              |                       |                              |                          |                             |              |               |                     |                              |                      | Home / Or               |             |     |
| 🚆 Order              | Semua<br>244        | Baru<br>92            | Konfirmasi /<br>Proses<br>16 | Konfirmasi<br>Batal<br>3 | Dibatalkan<br>Pembeli<br>22 | Dikirim<br>0 | Diterima<br>0 | Sudah<br>BAST<br>23 | Menunggu<br>Pembayaran<br>16 | Dibayar 5 Selesai 23 | Dalam<br>Komplain<br>20 | Dibeku<br>5 | Jka |
| 😫 Daftar Pengguna    |                     |                       |                              |                          |                             |              |               |                     |                              | Tota                 | al Nominal : Rp         | 01,543,997, | 436 |
| 3 Aktifitas Pengguna |                     |                       |                              |                          |                             |              |               |                     |                              |                      |                         |             |     |
| 腔 PPBJ (RKAS)        | # Nom               |                       | Nomor Order                  |                          | Tanggal Pesan               |              | Total Pesanan |                     | Status                       | Penjual              |                         |             |     |
| 🔞 Sumber Dana        |                     |                       |                              |                          |                             |              |               |                     |                              |                      |                         |             |     |
| Beli Produk Lain     | 1                   | ORD202                | 1070000085                   |                          | 2021-07-10                  | 00:00:00     | Rp100         |                     | Pesanan Selesai              | toko100              |                         |             | J   |
|                      | 2                   | ORD202                | 1070000041                   |                          | 2021-07-02                  | 00:00:00     | Rp203,1       | 50                  | Pesanan Selesai              | CV Merdeka Belaj     | ar Sumbar               | 0           |     |
|                      | 3                   | ORD202                | 1070000039                   |                          | 2021-07-02                  | 00:00:00     | Rp360,2       | 80                  | Pesanan Selesai              | Penjual 02           |                         | 0           |     |
|                      | 4                   | ORD202                | 1070000035                   |                          | 2021-07-02                  | 00:00:00     | Rp143,0       | 00                  | Pesanan Selesai              | CV Putra Kayan M     | andiri                  | 0           |     |
|                      | 5                   | ORD202                | 1070000032                   |                          | 2021-07-02                  | 00:00:00     | Rp50,82       | 6,050               | Pesanan Selesai              | PT Sentra Kriya E    | dukasi                  | 0           | 1   |
|                      | 6                   | ORD202                | 1070000024                   |                          | 2021-07-01                  | 00:00:00     | Rp750,0       | 00                  | Pesanan Selesai              | Penjual 02           |                         | 0           |     |
|                      | eb/buver/order/list | /detail?id=1          | 6588/status=63               |                          |                             |              |               |                     |                              |                      |                         |             | 1   |

- PInformasi BAST2021070000085-1 Bast #1 No Foto Nama Qty Qty Sesuai Qty Tidak Sesuai Qty Rusak Informasi Penjual Barang zona contoh 0 0 1 1 1 toko100 C2 ♥ Ngemplak, Jawa **OKe Sudah Sesuai** Tengah,Solo,Karangnongko • 🔶 🚖 🚖 🏠 🏠 [4.7 Stars] 🐉 Informasi Pengiriman Ulasan Nama Penerima Nomor Telfon Alamat Pengiriman Oke dan Mantap UPTD SDN MEKARSARI 085643277045 KOMPLEK BALAI DESA MEKARSARI, Jawa Barat, Indramayu, Tukdana **Jasa Pengiriman** Kirim Sendiri Oleh Penyedia (3Hari / Rp0 / ryn78) **Riwavat Pesanan**
- Memberikan Rating dan Ulasan Toko/Penjual/Seller pada Informasi Penjual pada bagian kanan Pesanan

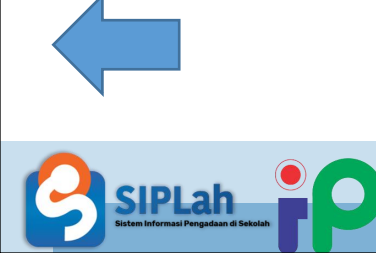

# Pembeli Melakukan Logout Akun

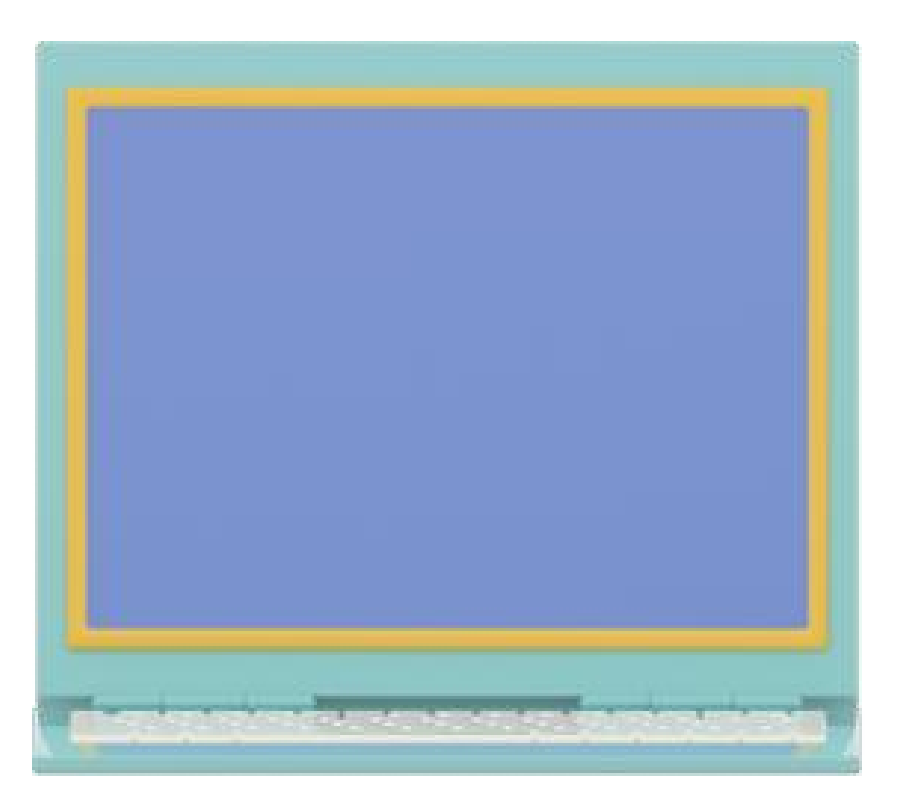

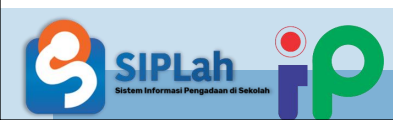

### Pembeli Log Out Akun

• Pembeli masuk ke dasboard, memilih Profil Pembeli

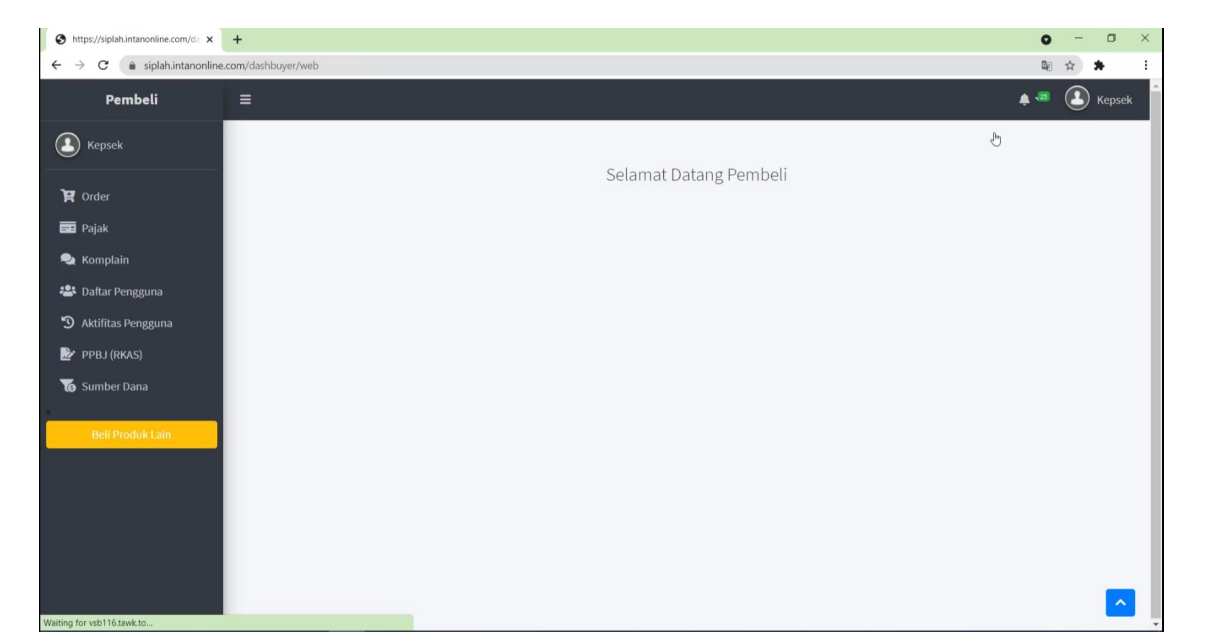

• Pembeli memilih atau klik tombol Logout untuk Keluar Akun

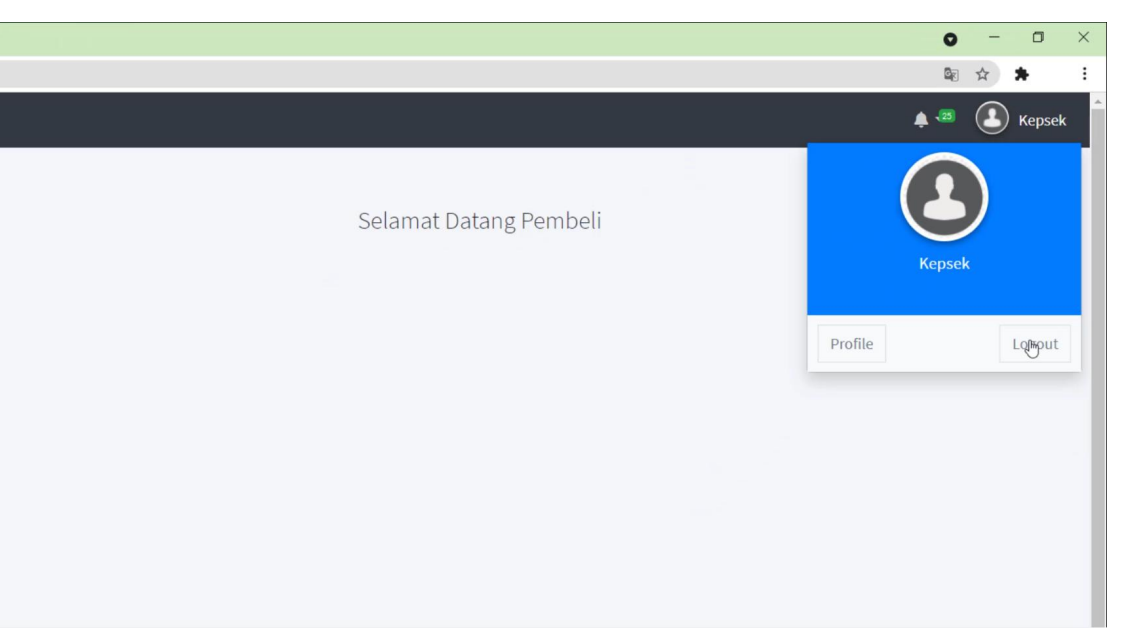

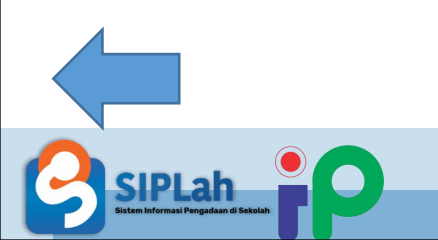

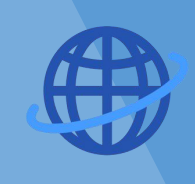

siplah.intanonline.com

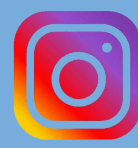

siplah.intanonline

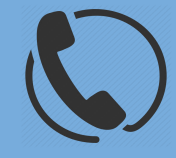

customer Service : 08112578017

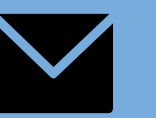

cs@intanonline.com

Jalan Ki Hajar Dewantoro No. 31, Kotak Pos 111, Klaten 57438, Indonesia Telp. (0272) 322441, Fax (0272) 322607